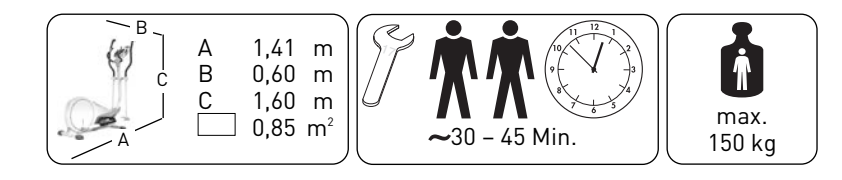

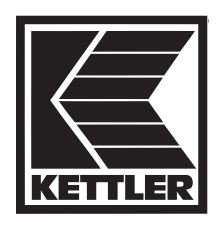

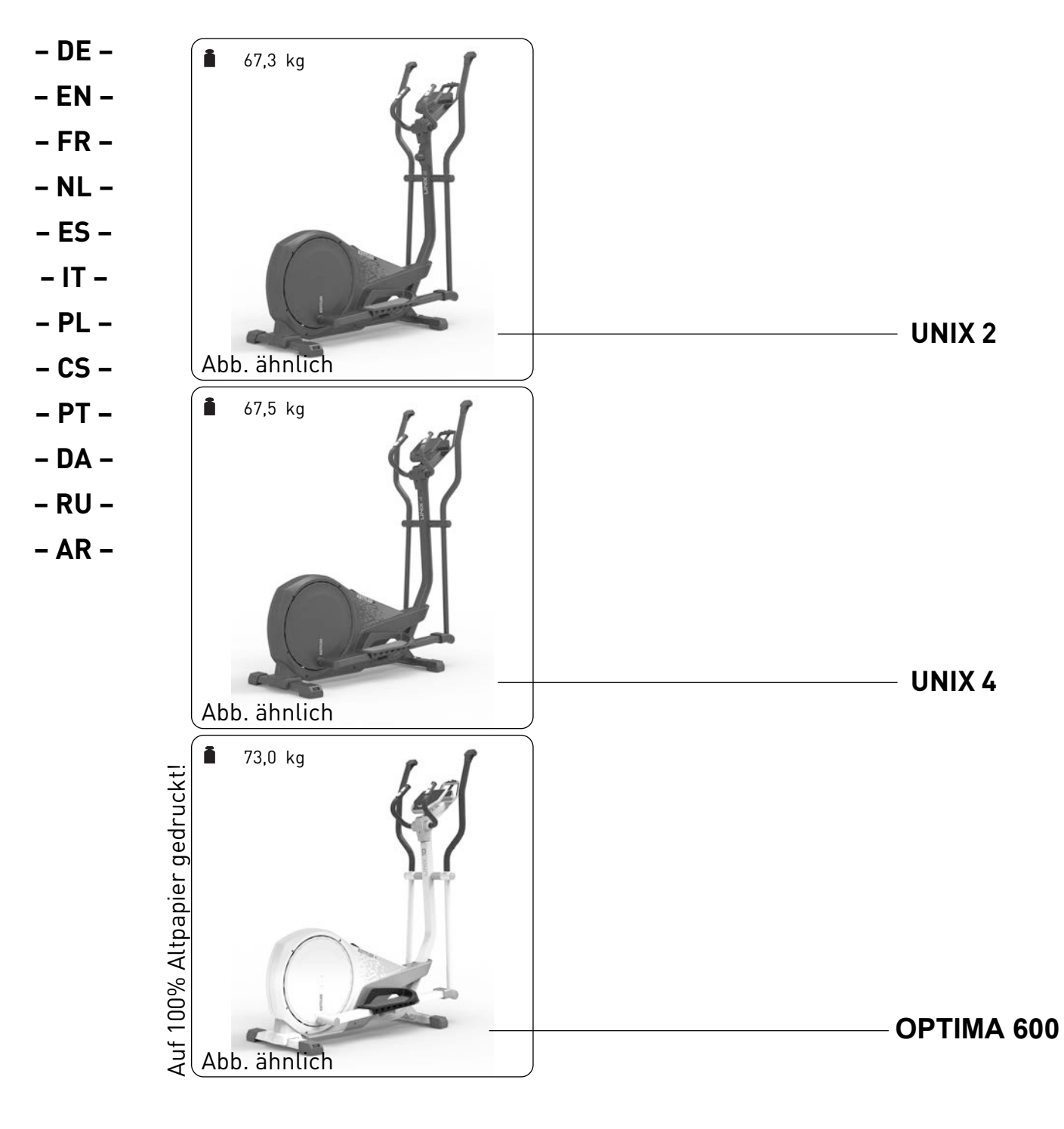

|        |           | Montageanleitung für Crosstrainer |                |  |  |
|--------|-----------|-----------------------------------|----------------|--|--|
|        | UNIX 2    | UNIX 4                            | <b>UNIX 10</b> |  |  |
| ArtNr. | 07692-200 | 07692-400                         | 07692-500      |  |  |

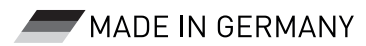

### – DA – Vigtige anvisninger

Læs venligst disse anvisninger opmærksomt igennem inden træningsmaskinen monteres og benyttes første gang. De indeholder oplysninger omkring sikkerhed, brug og vedligeholdelse af træningsmaskinen. Opbevar venligst denne vejledning på et sikkert sted af hensyn til information, vedligeholdelse eller bestilling af reservedele.

### For din egen sikkerheds skyld

- FARE! Hold børn på afstand, når træningsmaskinen monteres
  (smådele kan sluges).
- FARE! Træningsmaskinen kræver en netspænding på 230 V, 50 Hz. – Forbind netkablet med en stikkontakt med beskyttelsesjording.
- FARE! Enhver anden brug er ulovlig og kan være farlig. Producenten fraskriver sig ansvaret for skader, som måtte opstå som følge af ikke-bestemmelsesmæssig brug.
- FARE! Instruér personer, der benytter træningsmaskinen (især børn), med hensyn til risikoen ved træning.
- FARE! Gør aldrig selv indgreb på strømnettet men lad om nødvendigt kvalificeret faguddannet personale udføre dette arbejde.
- FARE! Træk altid stikket ud, inden der udføres reparations-, vedligeholdelses- og rengøringsarbejder.
- FARE! Ved usagkyndig reparation og konstruktionsmæssige ændringer (afmontering af originale dele, montering af ulovlige dele etc.) kan brugeren blive udsat for fare.
- FARE! Systemer til overvågning af hjertefrekvensen er behæftet med usikkerhed. For hård træning kan have sundhedsfarlige følger med dødelig udgang. Stop træningen omgående ved svimmelhed eller svaghedstilstand.
- FARE! Alle elektriske apparater udsender elektromagnetisk stråling under driften. Vær derfor opmærksom på, at særligt strålingsintensive apparater (f.eks. mobiltelefoner) ikke opbevares direkte i nærheden af styrepanelet eller styreelektronikken, da visningsværdierne ellers (f.eks. pulsmåling) kan være fejlagtige.
- FARE! Sørg for at elledningen ikke klemmes fast, eller at der er fare for at snuble over den. T
- ADVARSEL! Træningsmaskinen må kun anvendes til det bestemmelsesmæssige formål, dvs. fysisk træning for voksne.
- ADVARSEL! Læs og følg altid anvisningerne i træningsvejledningen vedrørende opbygning af træningen.
- ADVARSEL! Alle indgreb / manipuleringer på træningsmaskinen, som ikke er beskrevet i manualen, kan skade og evt. være til fare for brugeren. Yderligere indgreb må kun udføres af KETTLER-Service eller af uddannet personale fra KETTLER.
- ADVARSEL! Træningsapparatet er kun beregnet til hjemmebrug
- Træningsmaskinen er konstrueret i henhold til de seneste sikkerhedstekniske standarder. Eventuelle farlige steder, hvor man kan blive kvæstet, er elimineret og sikret så godt som muligt.
- Spørg din forhandler til råds i tvivlstilfælde.
- Kontrollér alle komponenter, især skruer og møtrikker på motionscyklen, med 1-2 måneders mellemrum, hvis den benyttes regelmæssigt. Det gælder især fastgørelse af grebsbøjler og trædeflader samt styr og forreste rør.

- Det anbefales før træningen at rådføre sig med en læge for at sikre, om man er i stand til at klare træningen på det valgte træningsudstyr. Opbygningen af træningsprogrammet bør basere på diagnosen. Fejlagtig eller for hård træning kan skade helbredet.
- Kontrollér alle skrue- og stikforbindelser samt det pågældende sikkerhedsudstyr hver gang før brug med hensyn til fastgørelse.
- Brug egnede sko (sportssko) under træningen.
- Vore produkter er underkastet en konstant, innovativ kvalitetssikring. Vi forbeholder os ret til at foretage deraf resulterende tekniske ændringer.
- Vælg et opstillingssted til maskinen med tilstrækkelig sikkerhedsafstand til forhindringer. Placering tæt ved gangarealer bør undgås. Der skal være et friareal hele vejen rundt om øvelsesarealet på mindst 1 meter.

Pas på, at der ikke befinder sig andre personer end den trænende i friarealet, så længe maskinen er i bevægelse.

- Vær opmærksom på de generelle sikkerhedsregler og –foranstaltninger, når der arbejdes med elektriske anordninger.
- Benyt aldrig en multistikkontakt ved tilslutning! Ved brug af en forlængerledning skal denne opfylde forskrifterne i VDE-direktiverne.
- Træk stikket ud af kontakten, hvis træningsmaskinen ikke bruges i en længere periode.
- Under træningen må der ikke befinde sig personer i bevægelsesområdet.
- Denne træningsmaskine må kun bruges til de øvelser, der er beskrevet i træningsvejledningen.
- Træningsapparatet skal placeres på et vandret underlag. Læg evt. et egnet buffermateriale til støddæmpning under træningsmaskinen (gummimåtter, bastmåtter eller lignende). Kun for maskiner med vægte: Undgå hårde stød med vægtene.
- Vær ved montage af produktet opmærksom på de anbefalede angivelser til drejemomentet (*M* = xx Nm).

#### 07692-200 UNIX 2 / 07692-400 UNIX 4

 Træningsmaskinen opfylder DIN EN ISO 20957-1/DIN EN 957-9, klasse HB og er derfor ikke egnet til terapeutisk anvendelse.

#### 07692-500 UNIX 10

 Træningsmaskinen opfylder DIN EN ISO 20957-1/DIN EN 957-9, klasse HA og er derfor egnet til terapeutisk anvendelse.

#### 07692-400 UNIX 4 / 07692-500 UNIX 10

ADVARSEL! Hvis du mister pulssignalet, vil computeren vise samme måling i ca. 60 sekunder og derefter langsomt tilpasses nedad. Kontrollér pulsmålesystemet (øreclips, håndpuls eller brystbælte), således at pulssignalet igen kan registreres af elektronikken.

#### Samleinstruktion

FARE! Sørg for at have et passende frit område, når maskinen samles. Lad f.eks. ikke værktøj ligge og flyde. Deponér f.eks. emballagen et sted, hvor det ikke er farligt at have liggende. Børn kan blive kvalt, hvis de leger med folie/plastposer!

– DA -

- ADVARSEL! Vær opmærksom på, at der altid er risiko for at blive kvæstet ved brug af værktøj og udførelse af håndværksmæssigt arbejde. Vær derfor omhyggelig og forsigtig ved montering af maskinen!
- Check venligst at alle dele er tilstede (se ckeckliste) og ikke er blevet beskadiget under transporten. Skulle der være mangler, så kontakt venligst din KETTLER forhandler.
- Studér skitserne nøje og montér derefter maskinen i den viste rækkefølge. Monteringsforløbet er vist ved hjælp af store bogstaver i de enkelte illustrationer.
- Maskinen skal samles omhyggeligt af voksne personer. Lad evt. en teknisk begavet person hjælpe med at samle maskinen.

- I den dertil hørende illustration ses skruematerialet, der skal bruges til hvert monteringstrin. Brug det nøjagtigt som vist i illustrationerne.
- Skru først delene løst på og kontrollér derefter den korrekte placering. Skru de selvsikrende møtrikker i med hånden indtil der mærkes en modstand og skru dem derefter rigtigt fast imod modstanden (klemsikring) med en skruenøgle. Kontrollér alle skruer med hensyn til fastgørelse efter at monteringstrinnet er udført. OBS! Hvis sikkerhedsmøtrikkerne har løsnet sig, er de ubrugelige (klemsikringen er ødelagt) og skal udskiftes med nye.
- Nogle komponenter er af tekniske grunde samlet på forhånd (f.eks. rørpropper).

#### Håndtering

- Check om træningsmaskinen er komplet samlet, og om monteringen er udført korrekt, før du bruger træningsmaskinen.
- Det kan ikke anbefales at benytte træningsmaskinen direkte i nærheden af fugtige rum, da der kan dannes rust. Dele af maskinen må ikke komme i kontakt med væsker (drikke, sved osv.). Det kan medføre korrosion.
- Træningsmaskinen er beregnet til brug for voksne og er ikke et legetøj til børn. Husk på, at der ofte kan opstå uforudsete situationer som følge af børns behov for at lege og deres temperament, hvilket producenten ikke kan gøres ansvarlig for. Hvis du alligevel giver børn lov til at benytte træningsmaskinen, skal de instrueres om den korrekte brug og holdes under opsyn.
- Ergometeret er en omdrejningstaluafhængigt arbejdende træningsmaskine.

- Evt. svag støjudvikling ved udløbet af svingmassen er konstruktionsbetinget og har ingen indflydelse af maskinens funktion. Evt. støjudvikling, når pedalarmene trædes baglæns, er teknisk betinget og har heller ingen negativ effekt.
- Træningsmaskinen har et elektro magnetisk bremsesystem.
- Der kræves en spænding på min. 2,7 volt på batteriklemmerne (for træningsmaskiner uden nettilslutning) for at funktionen af pulsregistreringen er korrekt.
- Gør dig fortrolig med alle maskinens funktioner, inden du starter træningen første gang.
- Kalibrering af apparatet er kun mulig fra producentens side. Info: Et kalibreringsdiagram er vedlagt.

#### Vedligeholdelse – Service – Reservedele

- Beskadigede komponenter kan have negativ indflydelse på sikkerheden og reducere træningsmaskinens levetid. Udskift derfor beskadigede eller slidte komponenter omgående og benyt ikke træningsmaskinen, før den er istandsat. Der må kun anvendes originale reservedele fra KETTLER.
- For på længere sigt at kunne garantere det konstruktivt fastlagte sikkerhedsniveau, bør træningsmaskinen efterses og serviceres regelmæssigt (én gang om året) af specialister (specialforretninger).
- Pas på at der ikke løber væske ind i maskinen eller ind i maskinens elektronik. Det samme gælder kropssved!

#### Bestilling af reservedele

Ved bestilling af reservedele skal du altid opgive det fuldstændige artikelnummer, nummeret på reservedelen, det ønskede antal og maskinens serienummer (se Håndtering). **Eksempel på bestilling:** Art.-nr. 07692-200 / reservedelens nr. 9431920821 / 1stk. / serie nr.: .....

#### Affaldsmateriale

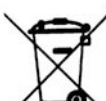

 KETTLER-produkter er genbrugelige. Bortskaf maskinen i henhold til forskrifterne om skrotning (lokalt opsamlingssted).
 skrottes, gør det da korrekt og sikkert.

#### **DK Pro Line A/S** Bohrsvej 14

DK – 8600 Silkeborg

e-mail:

+45 868 18655 +45 868 18455 nm@proline.dk

### συντήρηση - сервис - Заказ запчастей

- Поврежденные детали снижают уровень вашей безопасности и отрицательно влияют на срок службы устройства. Поэтому заменяйте поврежденные или изношенные детали. Не пользуйтесь устройством до тех пор, пока оно не будет исправно и готово к применению. Если понадобится заменить детали, используйте только оригинальные запчасти KETTLER.
- Чтобы гарантировать предписанный уровень безопасности этого устройства в течение длительного срока, его регулярно должен проверять и обслуживать специалист (один раз в год).
- Не допускайте проникновения жидкостей внутрь корпуса или в электронику устройства. Это также касается пота!

#### Заказ запчастей

Оформляя заказ на запчасти, указывайте полный артикульный номер, номер запасной детали, необходимое количество и серийный номер устройства.

**Пример заказа:** Арт. № 07692-200 / № зап. детали 9431920824 / 2 шт./ Серийный номер: .....

#### Указание касательно утилизации

Изделия КЕТТLER пригодны для переработки и вторичного использования. После завершения срока службы обеспечьте надлежащую утилизацию устройства, сдав его в местный пункт сбора.

#### 

Кочновский проезд, д.4, корп. 3 🆀 +7 495 755-81-94 RUS-125319 Москва 📇 +7 495 755-81-46 www.kettler.ru

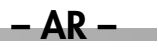

- یجب أن يتم تنفيذ عملية تركيب الجهاز بعناية وعلى يد شخص بالغ. في حالات الشك اطلب المساعدة من شخص آخر تتوفر لديه الموهبة الفنية اللازمة.
- التوصيلات المسمارية الضرورة لخطوة التركيب موضحة في الشريط المصور ذي الصلة. ركب التوصيلات المسمارية بدقة وفقًا للأشكال الموضحة.
- يرجى تشبيط كل الأجزاء بالمسامير أولاً، ثم التحقق من تركيبها بشكل صحيح. استمر في إدارة الصواميل ذاتية التأمين وصولاً إلى نقطة مقاومة محسوسة بقوة يدك أولاً، ثم

أحكم ربطها بشكل صحيح للتغلب على المقاومة (تأمين القفل) باستخدام مفك. تحقق من كل الوصلات المسمارية من حيث إحكام ربطها بعد الانتهاء من خطوة التركيب. تنبيه: صواميل التأمين المعاد تحريرها تصبح غير قابلة للاستخدام (تلف وسيلة تأمين الزنق) ويتعين استبدالها بأخرى جديدة.

لأسباب متعلقة بتقنية التصنيع فإننا نحتفظ لأنفسنا بحق التركيب الأولي للأجزاء التركيبية (مثلًا سدادات الأنابيب).

#### لغرض الاستعمال

- تحقق من عدم تنفيذ وضع التدريب قبل أن يتم أولًا الانتهاء من أعمال التركيب وفحصها بشكل سليم.
- لا ينصح باستخدام الجهاز مباشرة بالقرب من نطاقات رطبة منعًا لتكون الصدأ بسبب الرطوبة. احرص على مراعاة ألا تصل أي سوائل (مشروبات وعرق وما إلى ذلك) إلى أجزاء الجهاز. فهذه يمكن أن تؤدي إلى حالات صداً.
- الجهاز التدريبي مصمم لاستخدام البالغين ولذا فهو غير مخصص مطلقًا للعب الأطفال. ضع في اعتبارك أن الشغف الطبيعي لدى الأطفال باللعب وحالتهم المزاجية يمكن في الغالب أن تكون سببًا لظهور مواقف غير متوقعة، تنتفي معها أية مسؤولية عن الجهة الصانعة. إذا ما سمحت على الرغم من ذلك للأطفال بالتواجد على الجهاز فعليك تنويههم إلى الاستخدام الصحيح له ومراقبتهم.
  - هذا الجهاز الحركي عبارة عن جهاز تدريبات يعمل دون الارتباط بعدد اللفات.

- أي ضجيج خافت قد يصدر مرتبط بتصميم الجهاز عند دوران ترس الحدافة ليس له أي تأثير على الأداء الوظيفي للجهاز. أي ضجيج قد يصدر عند الضغط على الدواسة وتحريك أذرع البدالات للوراء هو أمر طبيعي من الناحية التقنية وليس سببًا للقلق على الإطلاق.
  - 🔳 الجهاز مزود بنظام فرملي كهرومغناطيسي.
  - ضمانًا لسلامة الأداء الوظيفي لنظام رصد النبض، فمن الضروري أن تكون أطراف البطاريات محملة بفلطية تبلغ على الأقل ٢,٧ فلط (مع الأجهزة غير المزودة بوصلة شىكة).
  - احرص على أن تكون ملمًا بكل وظائف الجهاز وإمكانيات ضبطه قبل التدريب عليه لأول مرة.
  - عملية معايرة الجهاز هو أمر مقتصر على الجهة الصانعة. لمعلوماتك: مخطط المعايرة مرفق مع الجهاز.

#### الصيانة - الخدمة - قطع الغيار

- الأجزاء التركيبية المتضررة عكن أن تضر بسلامتك والعمر الافتراضي للجهاز. لذلك، احرص على استبدال الأجزاء التركيبية التالفة أو المتآكلة على الفور ولا تستخدم الجهاز إلى أن يتم إصلاحه. إذا احتجت إلى قطع غيار فلا تستخدم إلا تلك الأصلية من KETTLER.
- ضمانًا لتحقيق مستوى السلامة المنصوص عليه وفقًا لتصميم الجهاز على المدى الطويل، يتعين فحص وصيانة الجهاز بانتظام (مرة في العام) من قبل متخصص (الوكيل).
- يتعين مراعاة ألا تصل أي سوائل مطلقًا إلى داخل الجهاز أو إلى داخل المجموعة الإلكترونية للجهاز. وهو ما يسري أيضًا على عرق الجسم!

#### طلب قطع الغيار

يرجى أن تقوم في طلبيات قطع الغيار بذكر رقم المنتج الكامل ورقم قطعة الغيار وعده القطع المطلوب والرقم التسلسلي للجهاز (انظر دليل الاستعمال). مثال على الطلبية: رقم المنتج xxxxx-yyy / رقم قطعة الغيار9431920824 / قطعة واحدة / الرقم التسلسلى: ..............

#### إرشاد للتخلص من المنتج

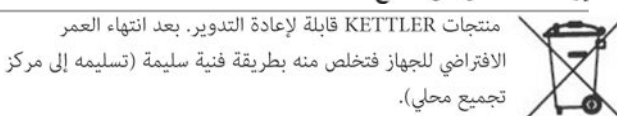

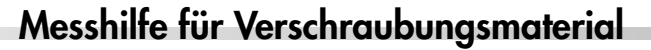

- EN Measuring help for screw connections
- FR Gabarit pour système de serrae
- NL Meethulp voor schroefmateraal
- ES Ayuda para la medición del material de atornilladura
- IT Misura per materiale di avvitamento

- CS Měřící pomůcka pro materiál k přišroubování
- PT Auxiliar de medição para materiais de aparafusamento
- DA Hjælp til måling af skruer
- RU Размеры крепёжных материалов – AR – قياسات مساعدة للبراغي

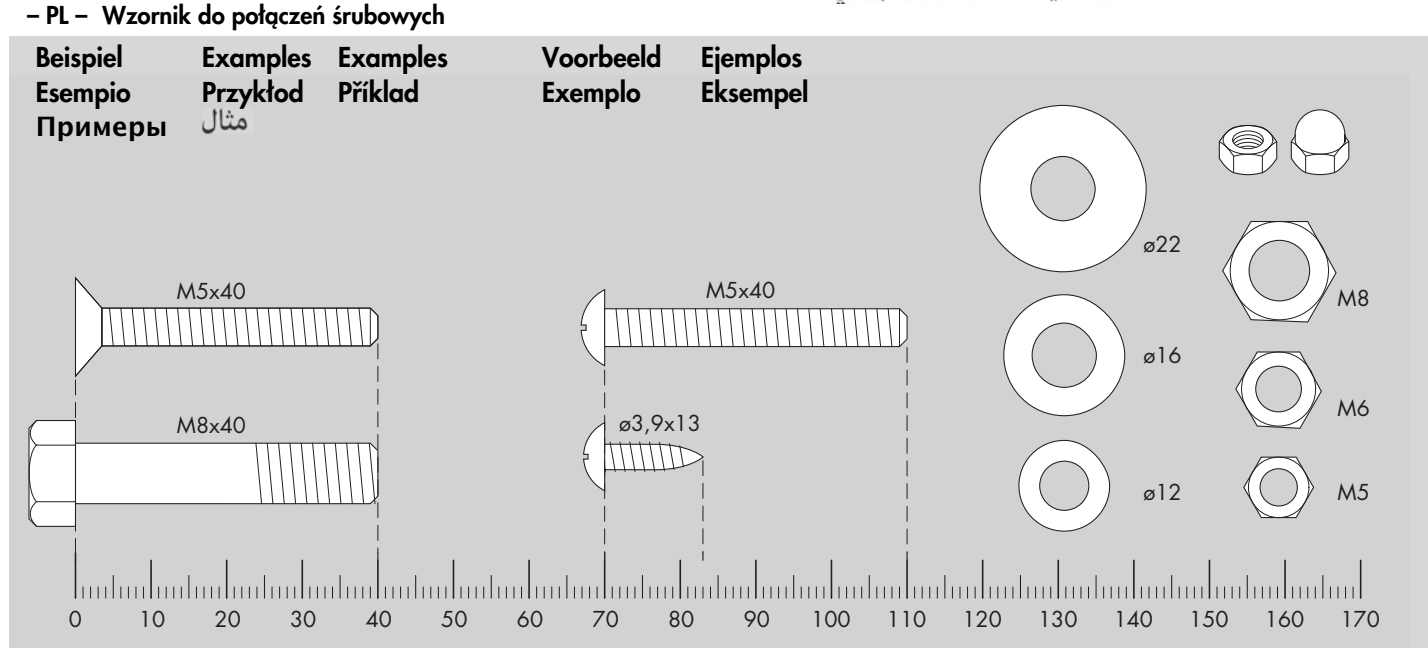

# Übungsbereich / Freibereich

- EN Exercise area / clearance area.
- FR Zone pour exercices / Zone libre.
- NL Oefengedeelte / Vrije gedeelte.
- ES Espacio para ejercicios / espacio libre.
- IT Area di allenamento / area libera
- PL Obszar ćwiczeń / obszar wolny
- CS Cvičební prostor / volný prostor
- PT Área de exercício / área livre.
- DA Øvelsesareal / friareal
- RU Пространство для тренировки / свободное пространство. – AR – مكان ممارسة التمارين / المنطقة الخالية

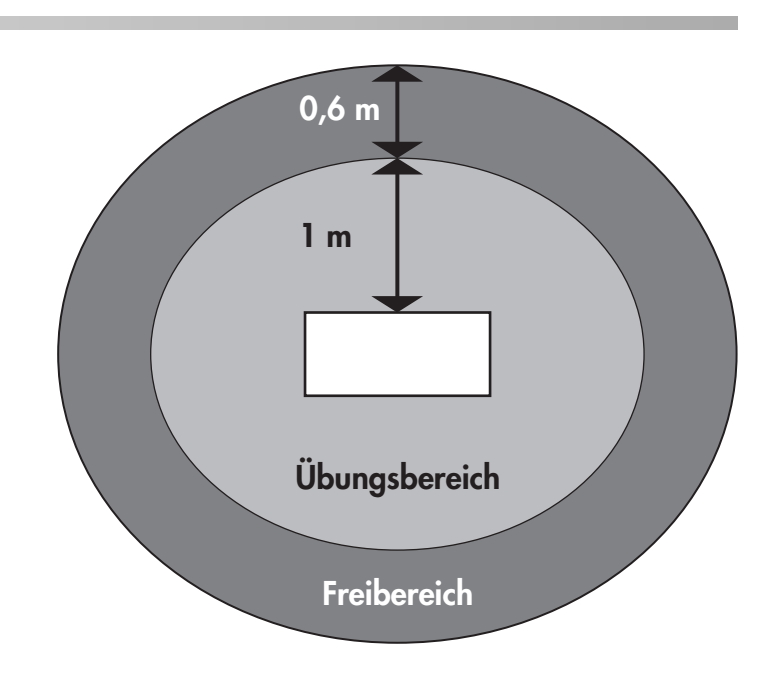

# Checkliste (Packungsinhalt)

- EN Checklist (contents of packaging)
- FR Liste de vérification (contenu de l'emballage)
- NL Checklijst (verpakkingsinhoud)
- ES Lista de control (contenido del paquete)
- IT Lista di controllo (contenuto del pacco)
- PL Lista kontrolna (zawartość opakowania)

- CS Kontrolní seznam (obsah balení)
- PT Lista de verificação (conteúdo da embalagem)
- DA Checkliste (pakkens indhold)
- RU Контрольный список
  - AR قامَّة التدقيق ( محتوى الطرد)

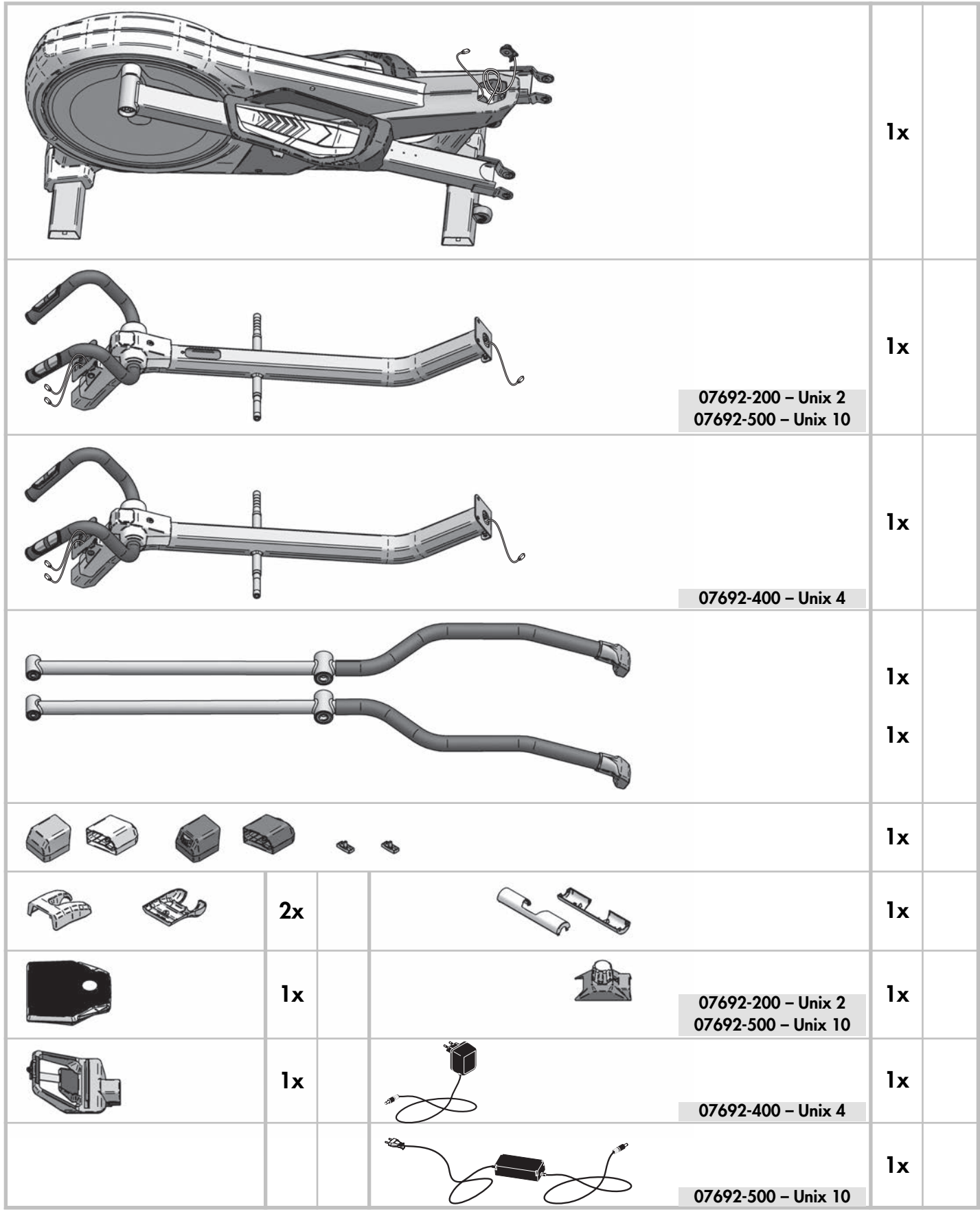

# Checkliste (Packungsinhalt)

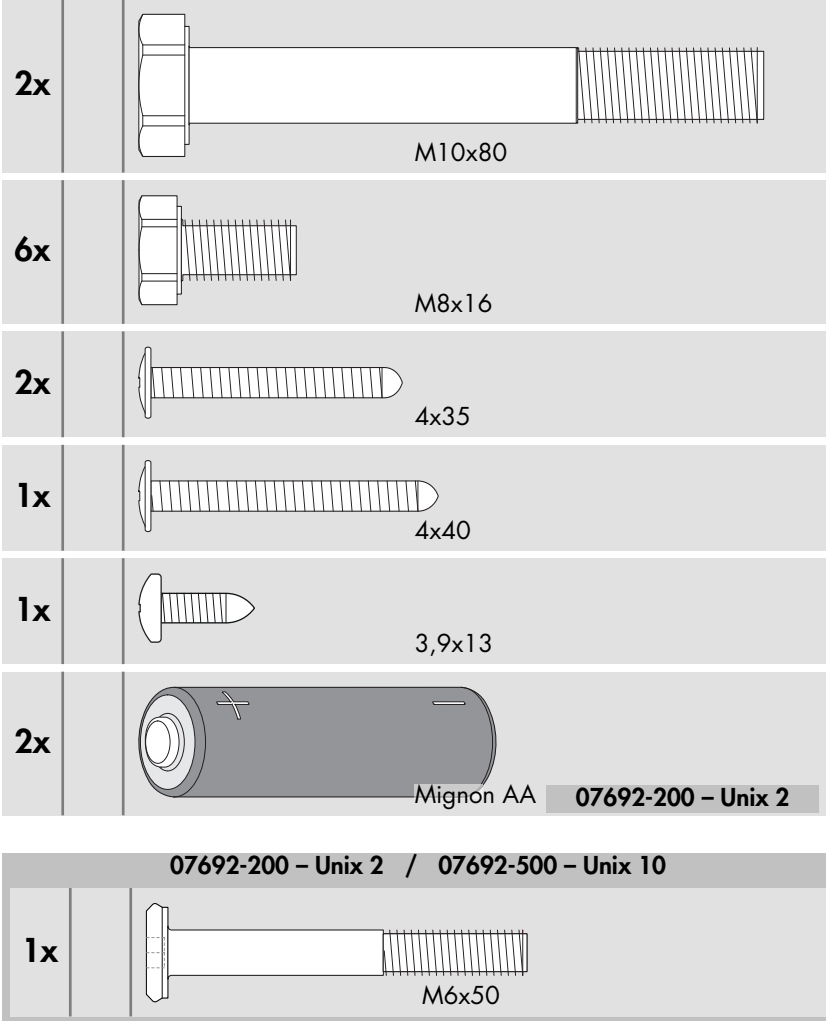

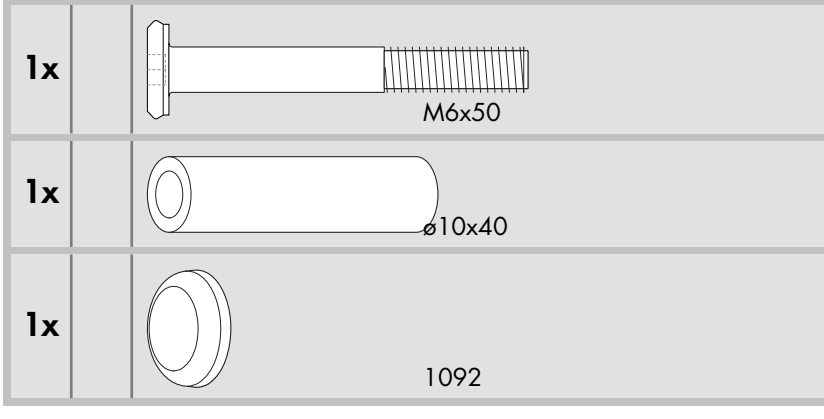

- DE Benötigtes Werkzeug Gehört nicht zum Lieferumfang.
- EN Tools required Not included.
- FR Outils nécessaires Ne fait pas partie du domaine de livraison.
- NL Benodigd gereedschap Is niet bij de levering inbegrepen.
- ES Herramientas necesarias No forma parte del volumen de entrega.
- IT Strumenti necessari Non in dotazione alla fornitura.
- PL Narzędzi Nie należy do zakresu dostawy.
- CS Nářadí potřebné Nepatří do rozsahu dodávky
- PT Ferramentas necessárias Não está incluído nas peças fornecidas
- DA Værktøjer kræves Er ikke inkluderet i leveringsomfanget. – RU – Необходимый инструмент – не входит в комплект
- поставки. – AR – الأدوات الضرورية - ليست ضمن حزمة الأشياء المشتراه

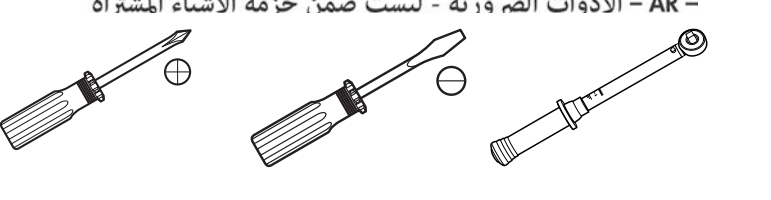

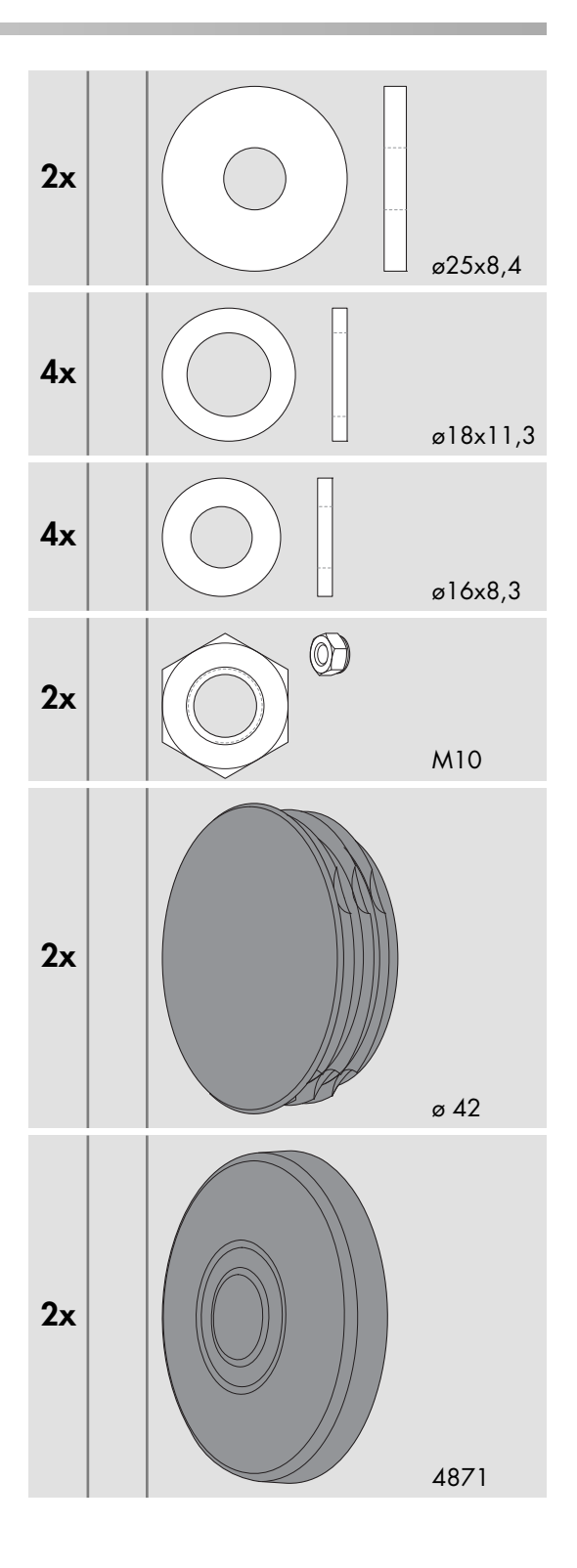

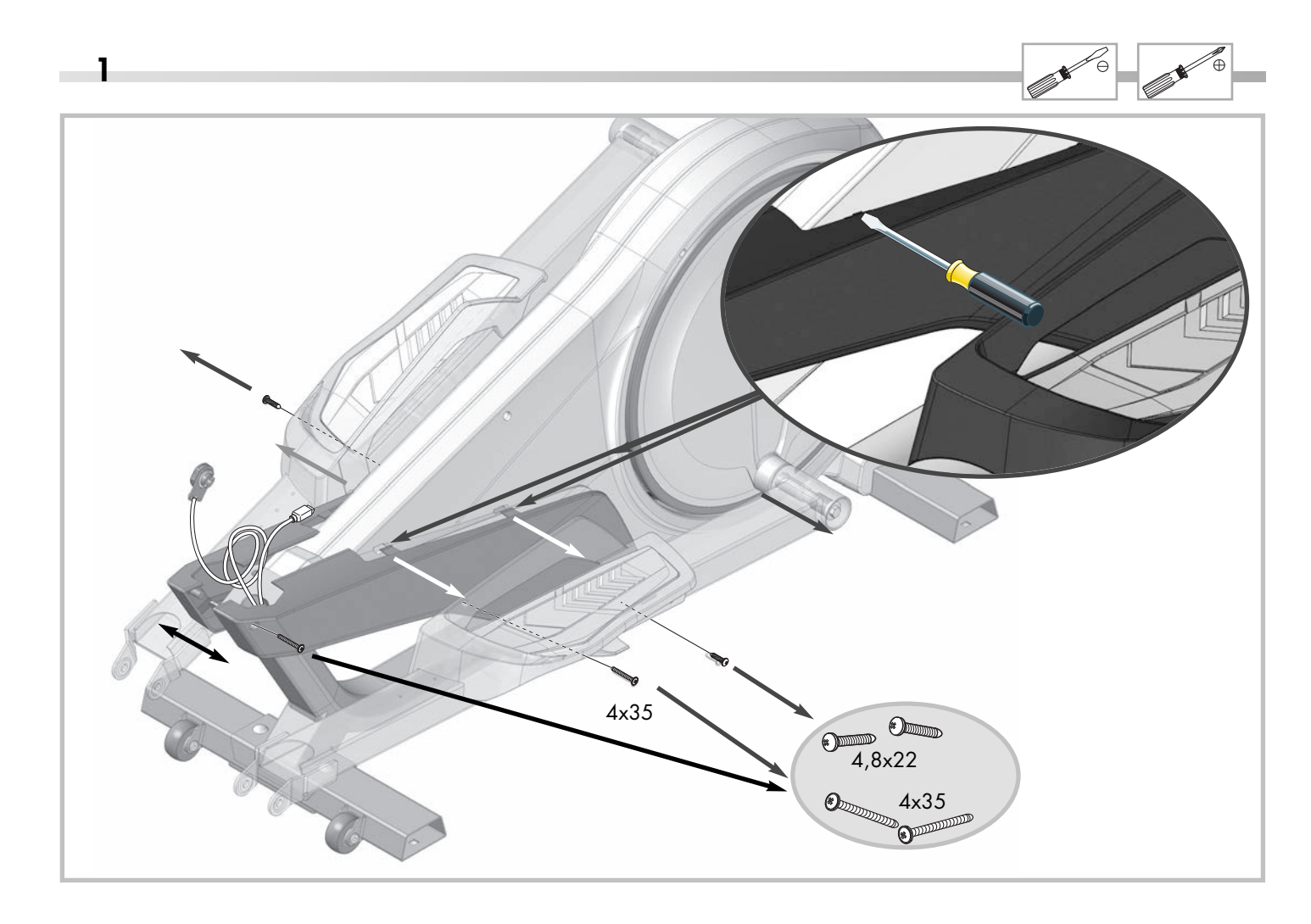

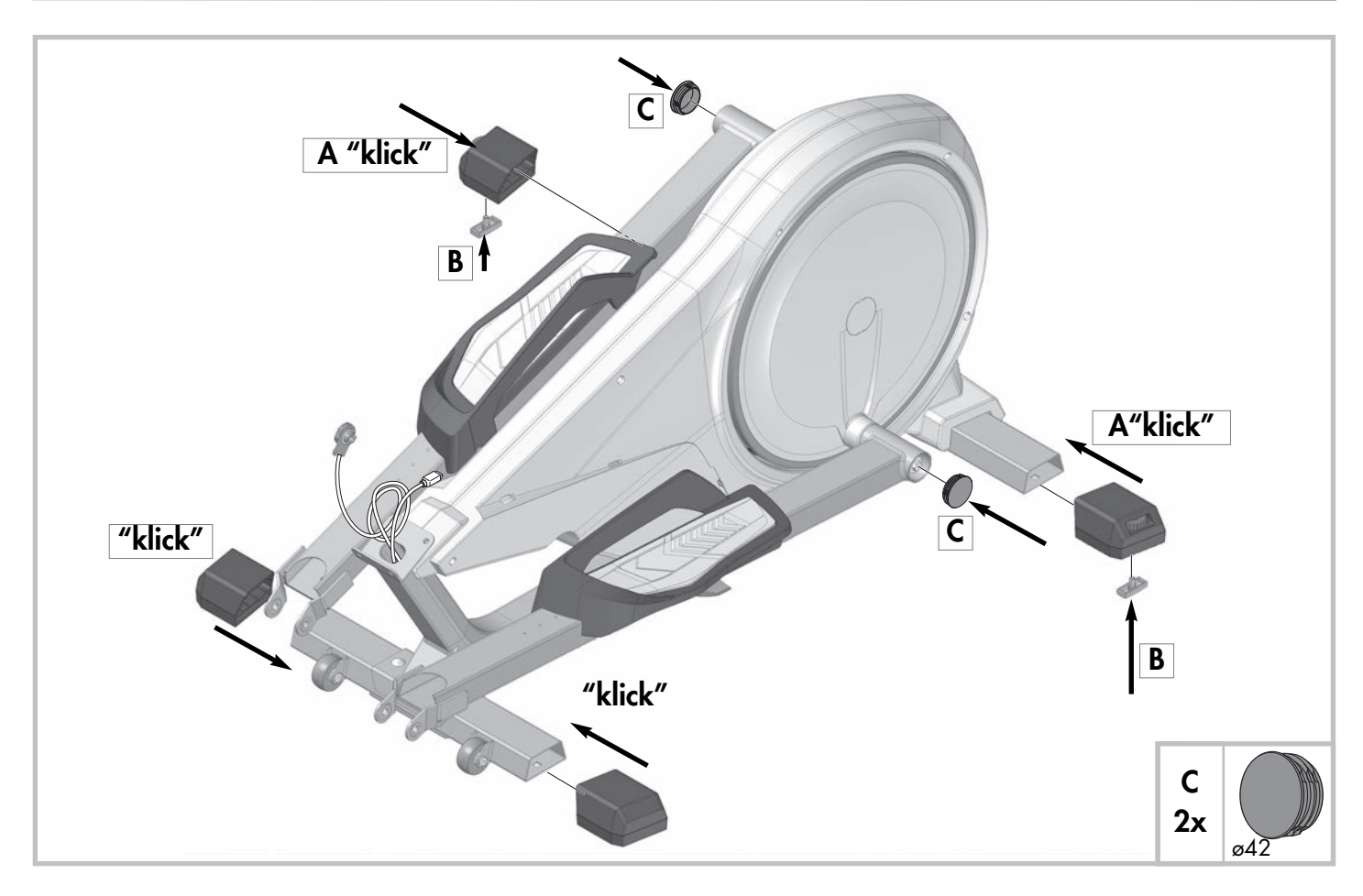

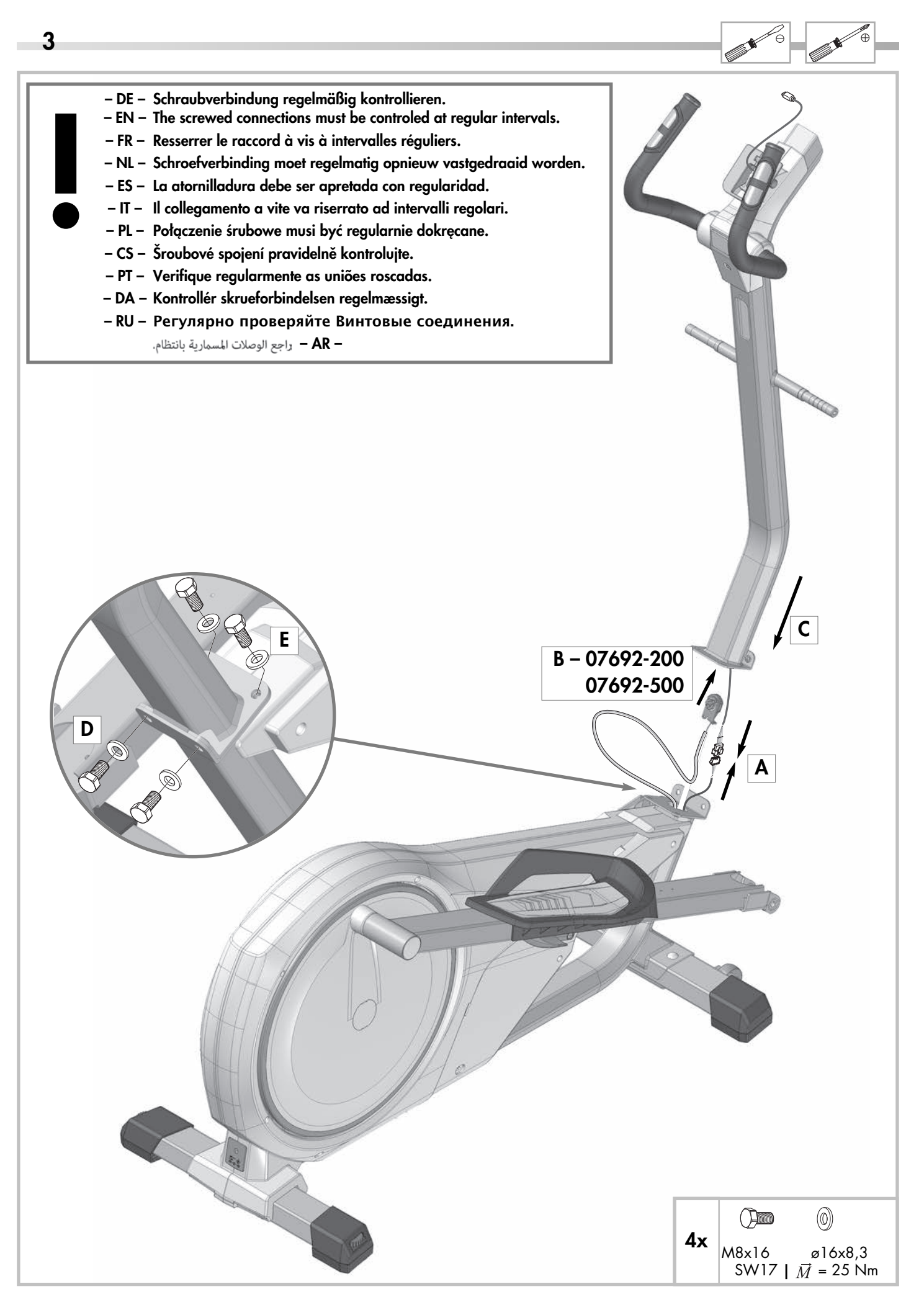

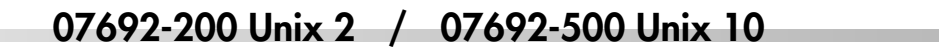

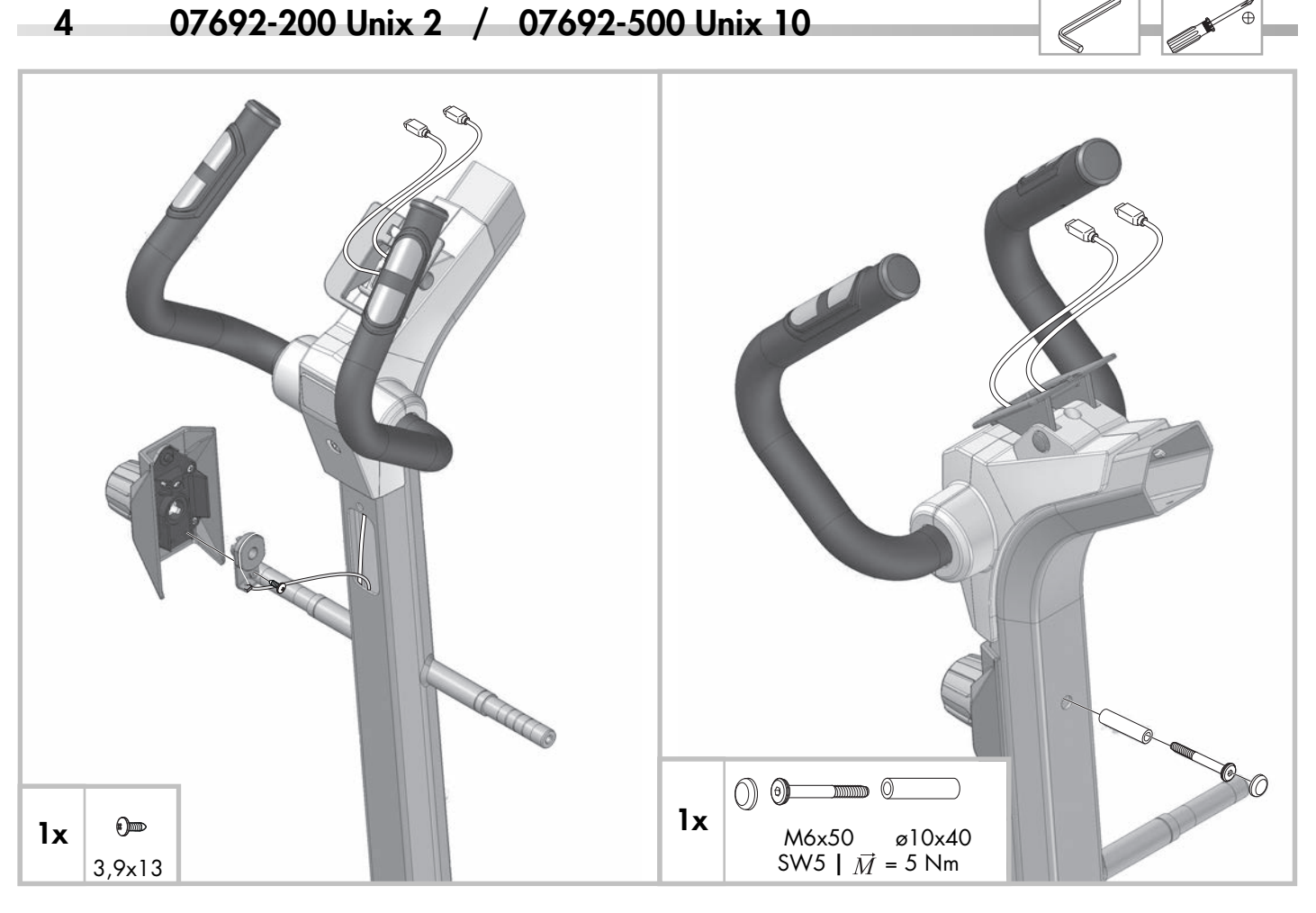

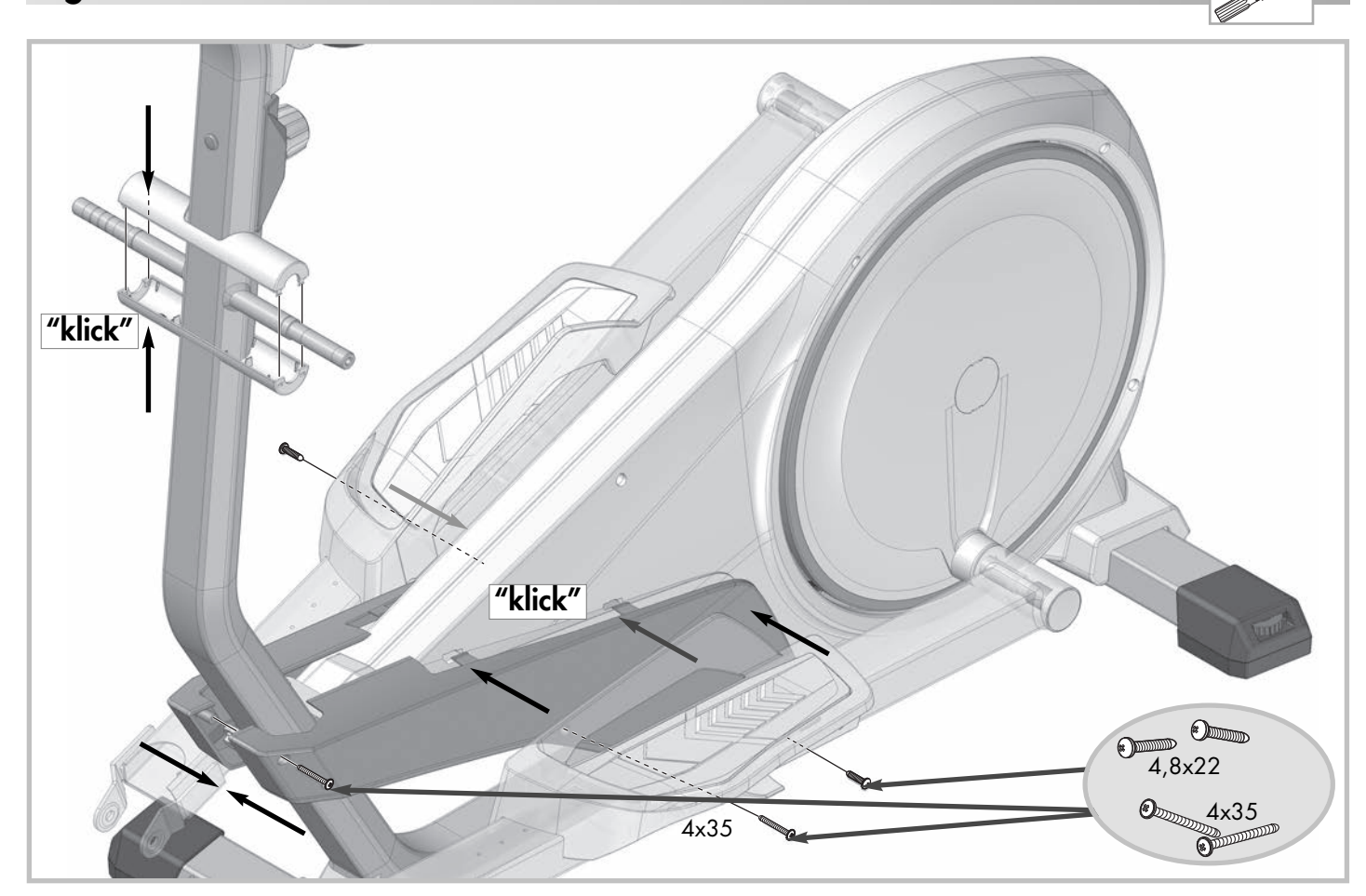

Ð

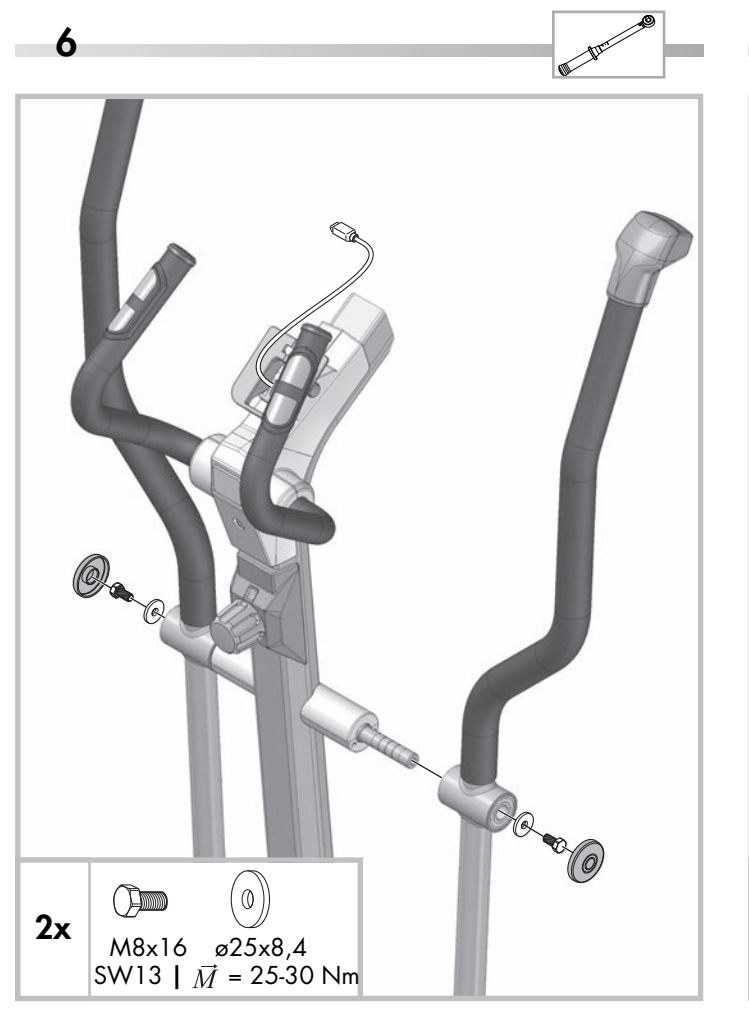

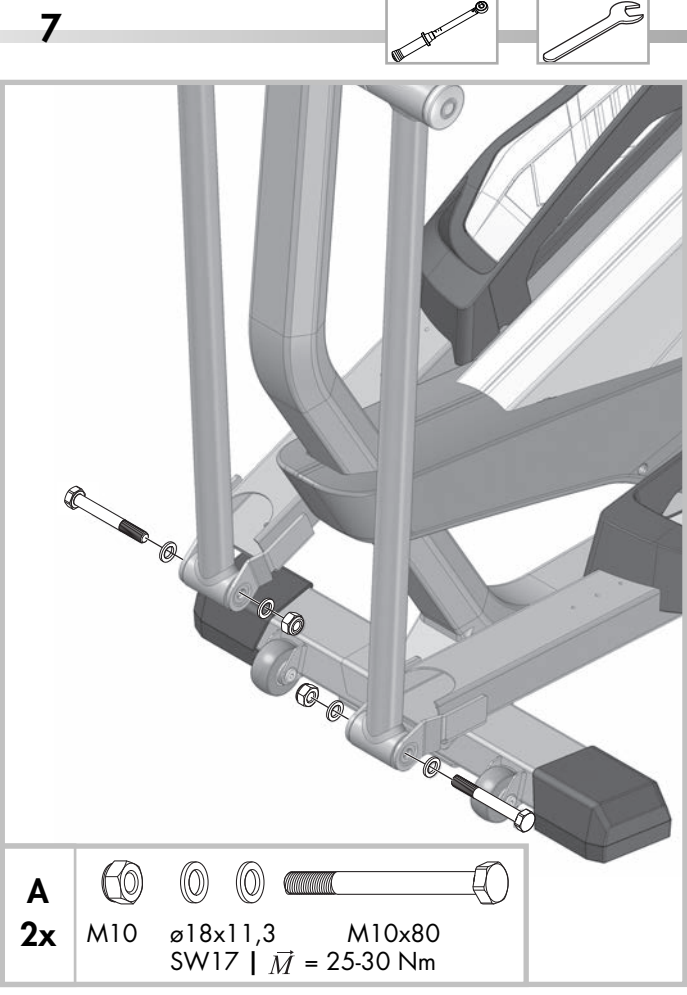

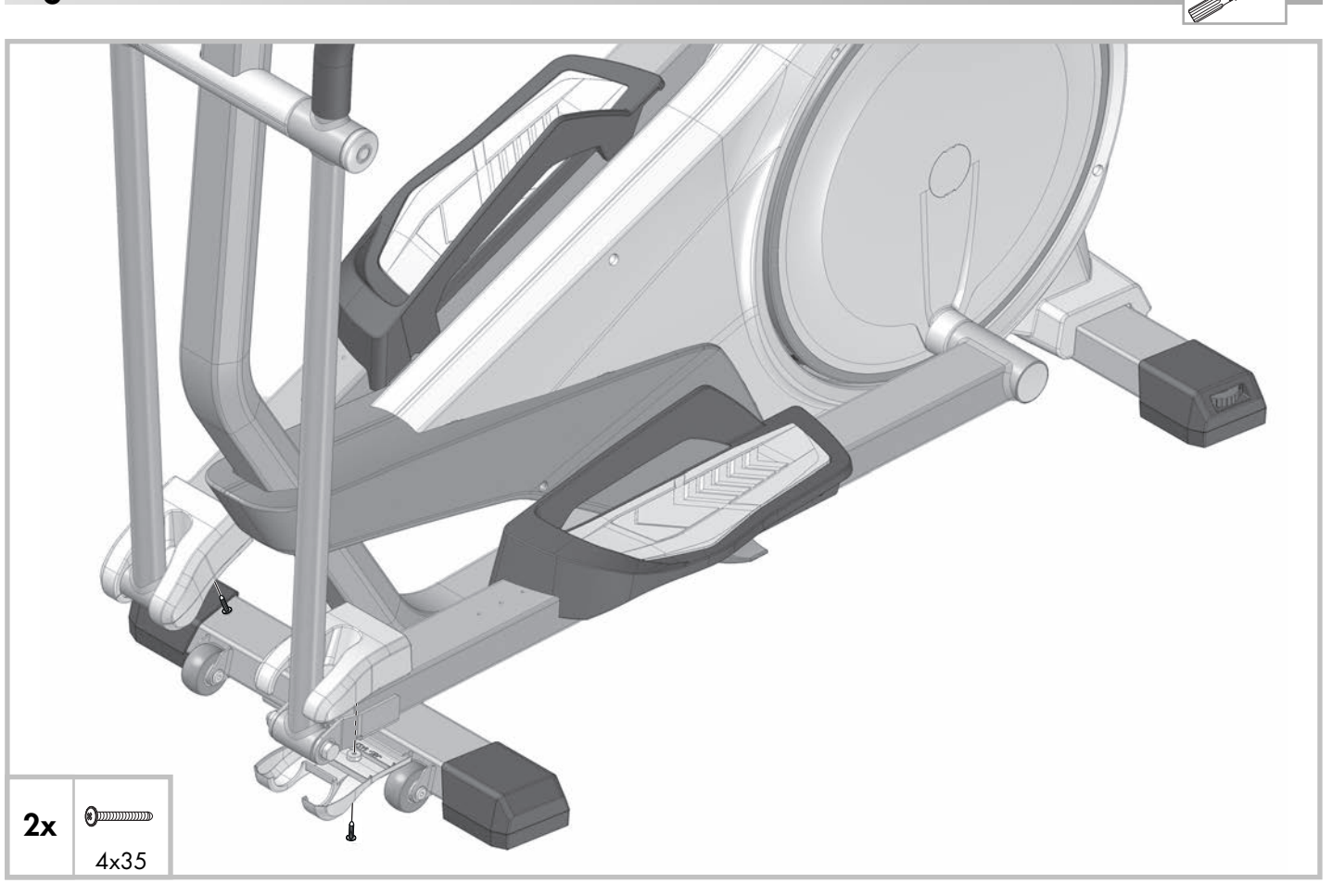

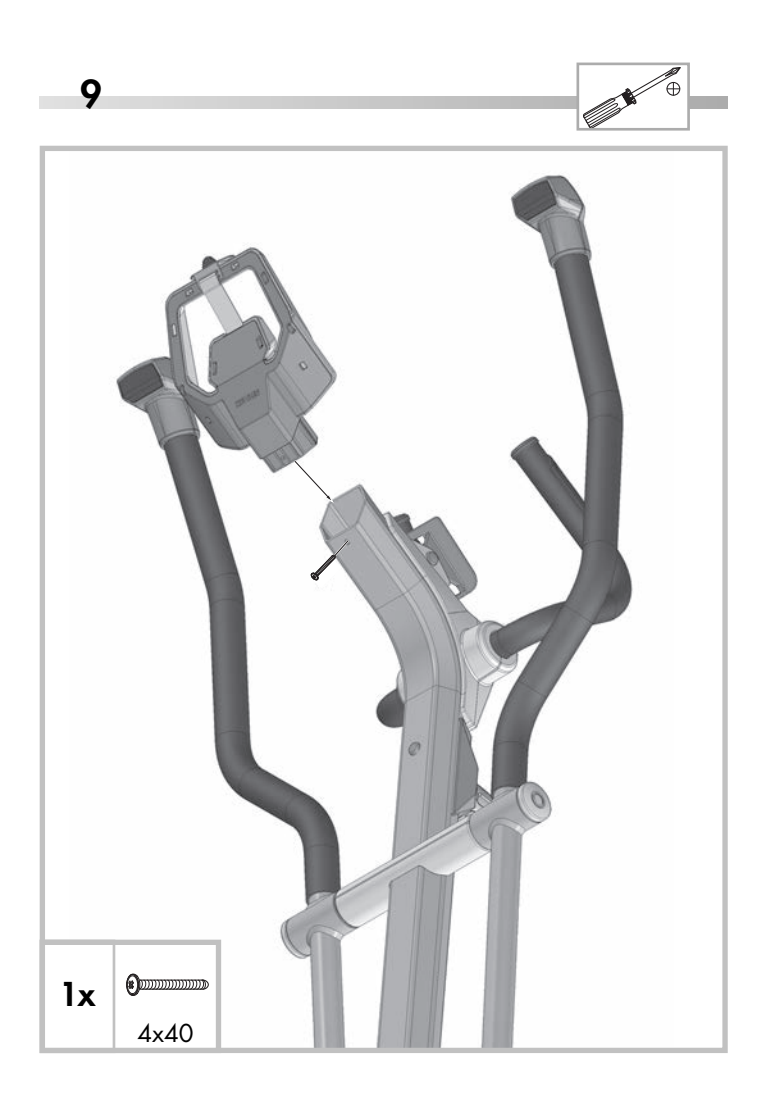

10 A 07692-200 Unix 2

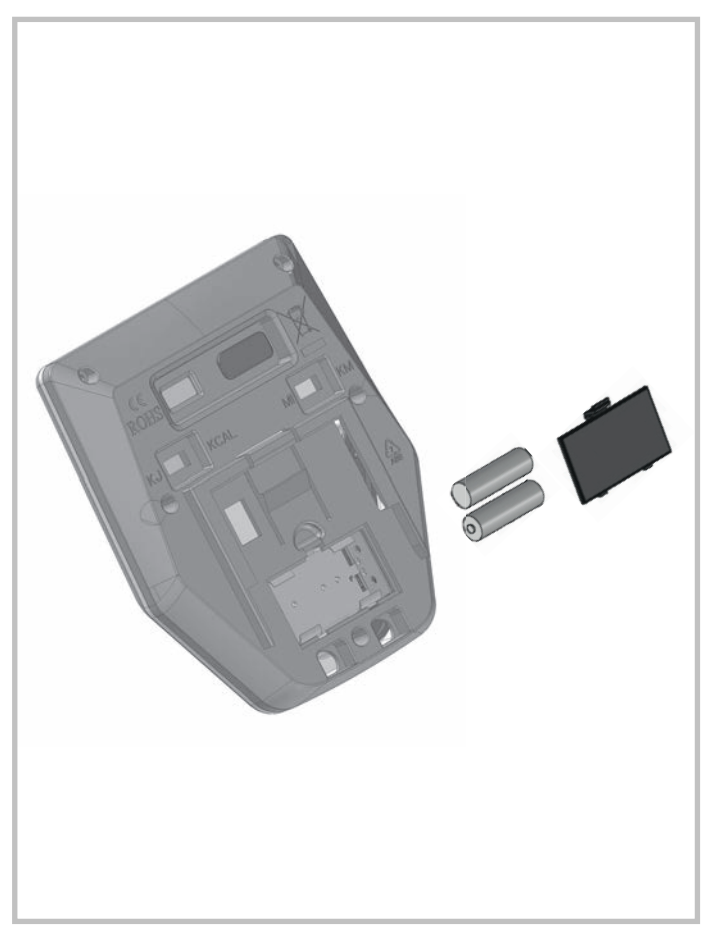

10 B 07692-x00 Unix 2, 4, 10

10 C

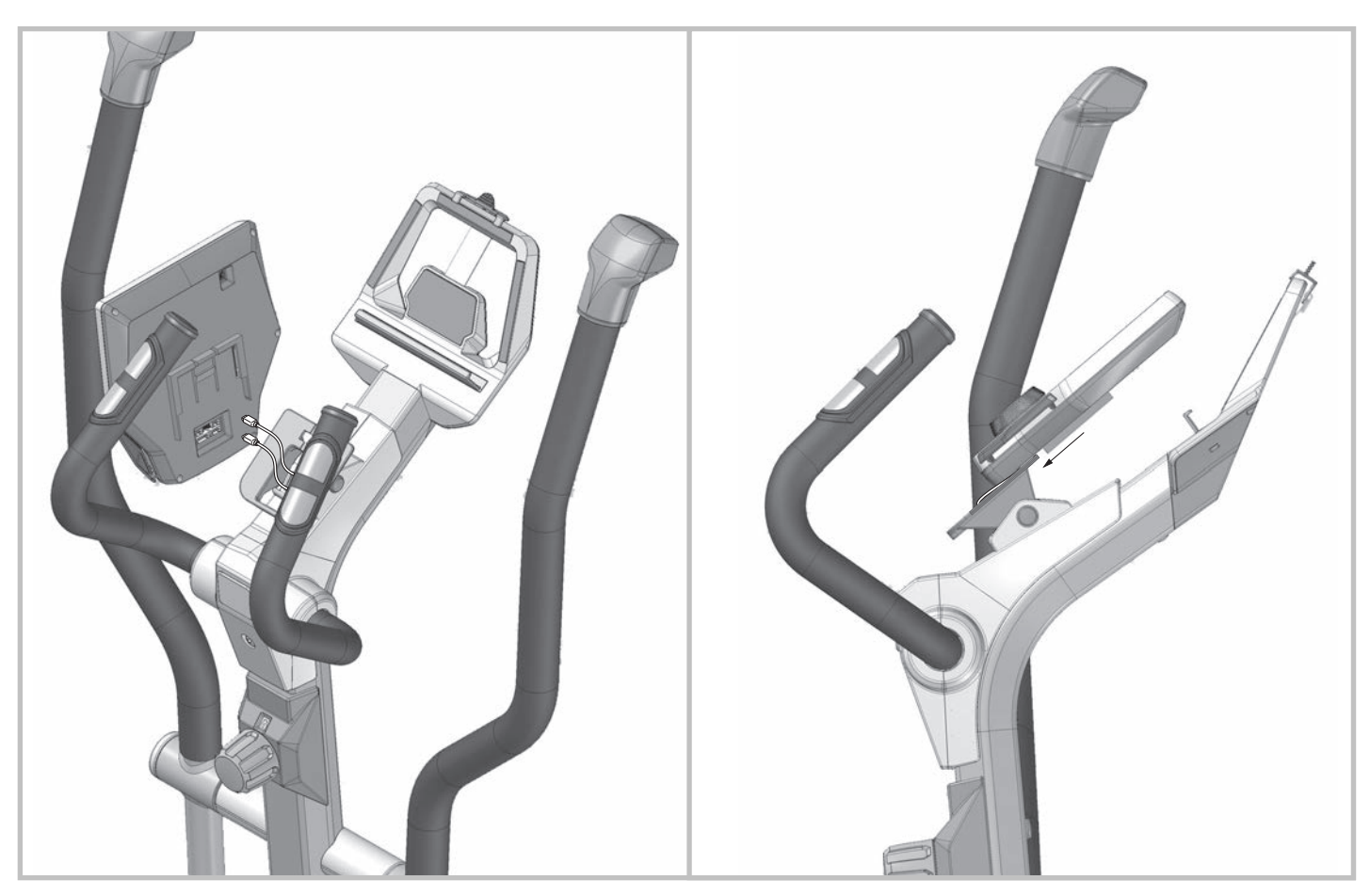

- EN Handling
- FR Utilisation
- NL Handleiding
- ES Aplicación

- IT Utilizzo
- PL Zastosowanie
- CS Pokyny k manipulaci
- PT Notas sobre o manuseamento
- DA Håndtering
- RU Указания по обращению АR – المطلوب تسليمها

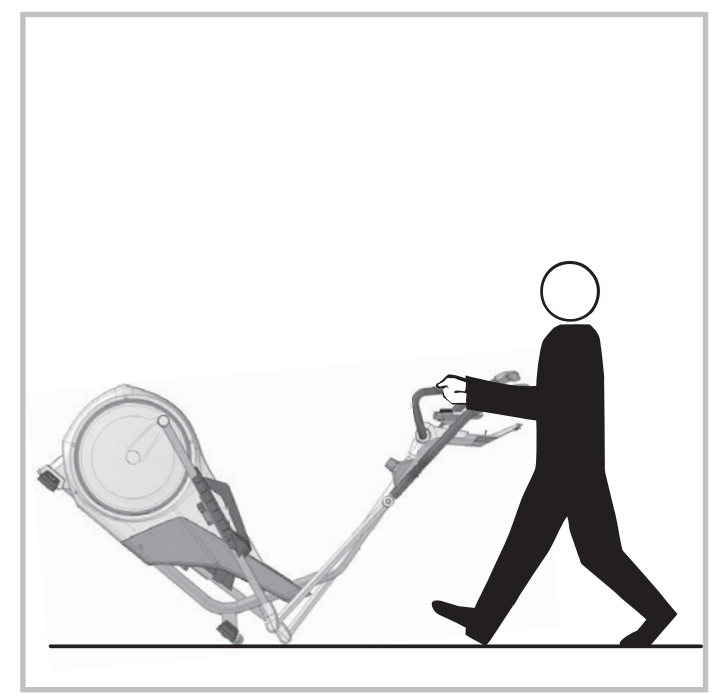

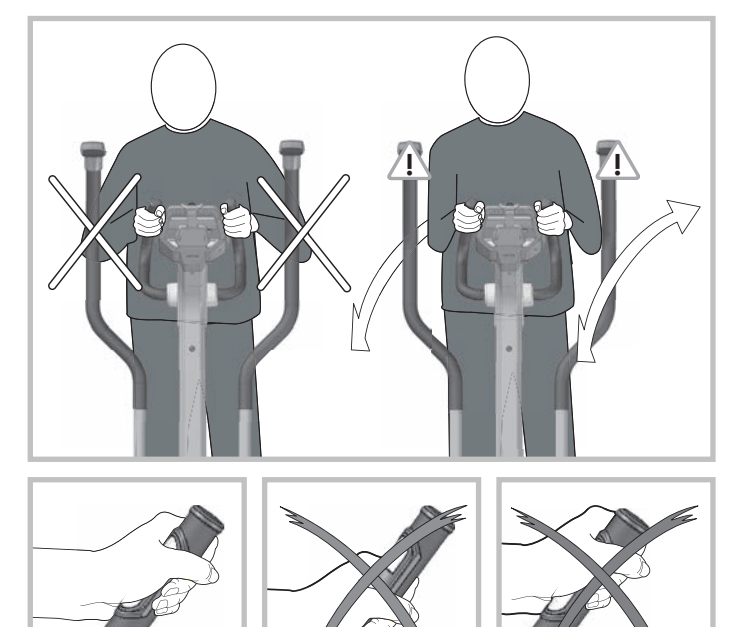

- IT - Non in dotazione alla fornitura. \* - PL - Nie należy do zakresu dostawy. – DE – Gehört nicht zum Lieferumfang. – CS – Nepatří do rozsahu dodávky - PT - Não está incluído nas peças fornecidas - EN - Not included. - DA - Er ikke inkluderet i leveringsomfanget. - FR - Ne fait pas partie du domaine de livraison. - RU - не входит в комплект поставки. - NL - Is niet bij de levering inbegrepen. - AR - ليست ضمن حزمة الأشياء المشتراه - ES - No forma parte del volumen de entrega. А С \*

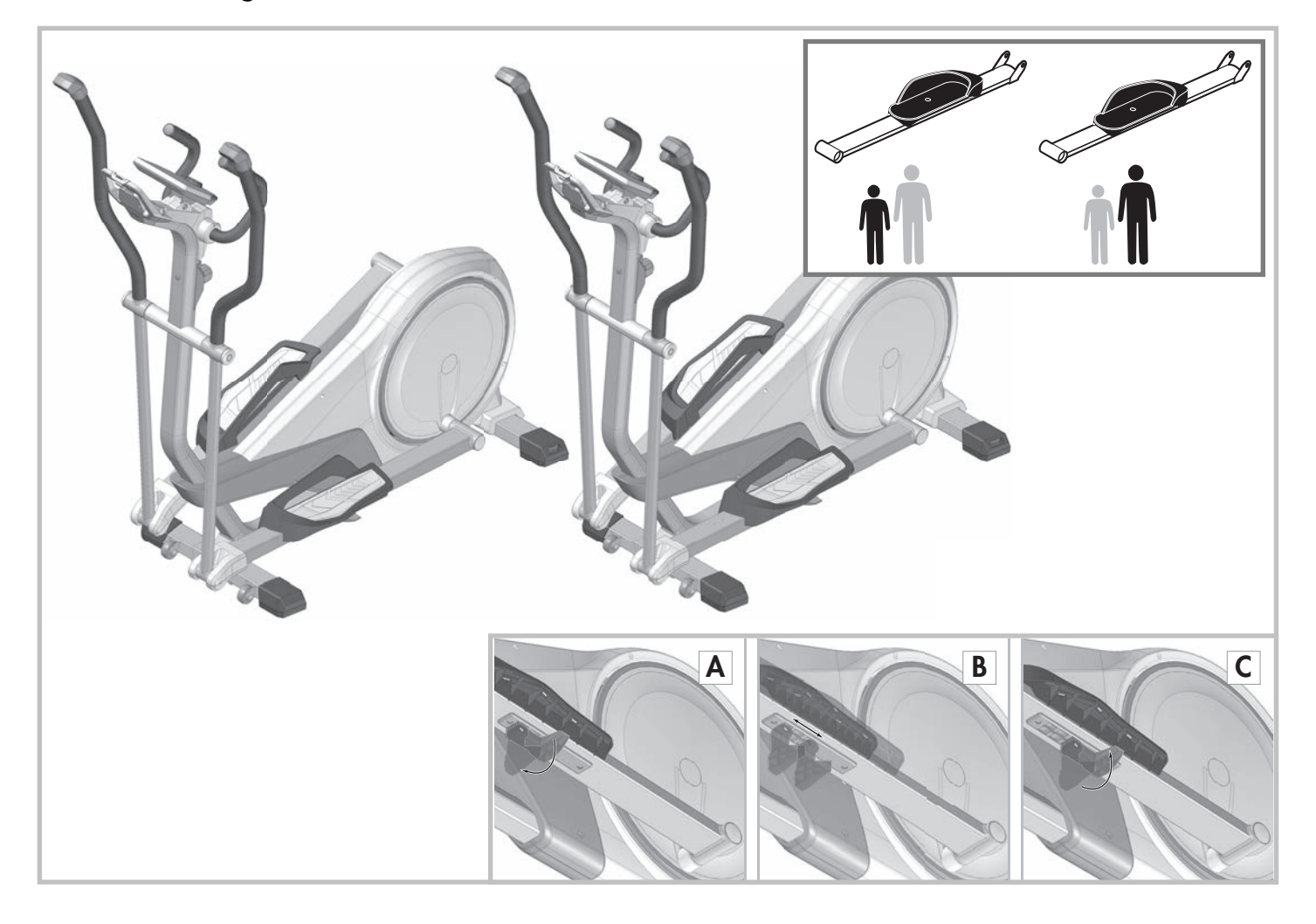

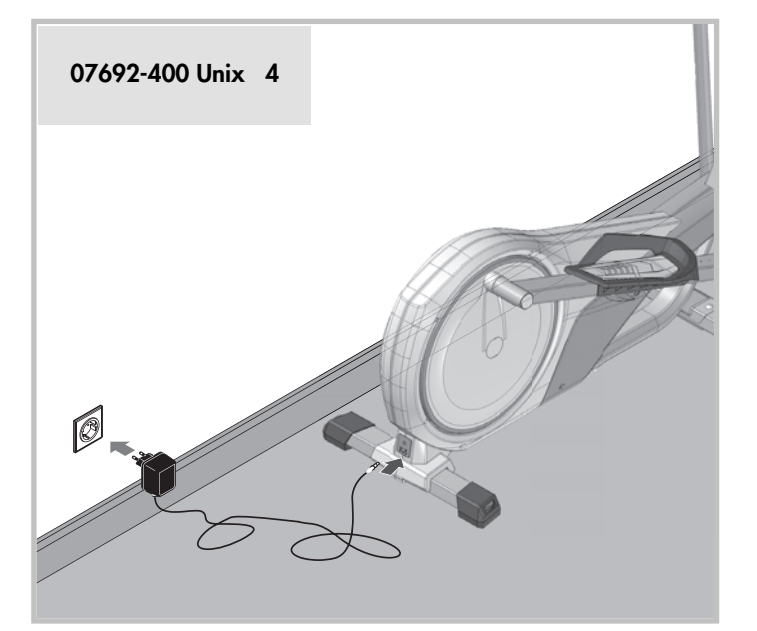

- DE Bei Geräten mit Netzteil: Achtung! Betrieb nur mit mitgeliefertem Original-Netzteil der Original-KETTLER-Ersatzteil (siehe Ersatzteilliste) zulässig. Ansonsten Gefahr der Beschädigung.
- EN For products with power supply: Attention! Only use with original power unit as supplied, or with original KETTLER spare part (see spare part list). Otherwis this may result in damage.
- FR Pour les appareils avec bloc secteur: Attention! Exploiter uniquement l'appareil avec son bloc secteur original qui fait partie de la fourniture ou une pièce de rechange originale de KETTLER (voir liste des pièces de rechange). Sinon risque de détérioration.
- NL Bij apparaten met transformator: ATTENTIE: gebruik alleen toegestaan met de bijgeleverde originele transformator of origineel KETTLER onderdeel (zie onderdelenlijst). Anders bestaat er beschadiginggevaar.
- En aparatos con fuente de alimentación: ¡Atención! Funcionamiento solamente autorizado con la fuente de alimentación original suministrada o con pieza de recambio original de KETTLER (ver lista de piezas de recambio). De lo contrario podría ocasionar daños.
- IT Apparecchi con alimentatore: Attenzione! L'utilizzo è consentito soltanto con l'alimentatore originale fornito in dotazione oppure con parte di ricambio originale della KETTLER (vedasi lista delle parti di ricambio). Altrimenti sussiste il rischio di danneggiamenti.
- PL Dotyczy urządzeń z zasilaczem: Uwaga! Eksploatacja urządzenia jest możliwa tylko z dostarczonym oryginalnym zasilaczem lub z oryginalnym urządzeniem zastępczym marki KETTLER (patrz Lista części zamiennych). W przeciwnym razie istnieje ryzyko uszkodzenia.

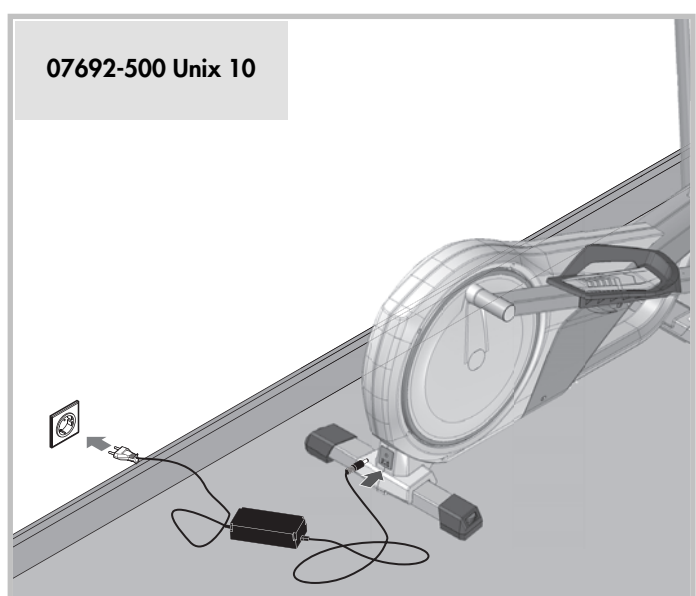

- CS U přístrojů se síťovým zdrojem: Pozor! Provoz je přípustný pouze s originálním síťovým zdrojem obsaženým v dodávce nebo originálním náhradním dílem od firmy KETTLER (viz seznam náhradních dílů). Jinak vzniká nebezpečí poškození.
- PT Em aparelhos com cabo: Atenção! O funcionamento só é permitido com o cabo original fornecido ou com a peça sobressalente original KETTLER (ver lista de peças sobressalentes). Caso contrário, perigo de danos.
- DA Maskiner med netdel: OBS! Det er kun tilladt at bruge den medleverede originale netdel eller den originale reservedel fra KETTLER (se reservedelslisten). I modsat fald kan maskinen beskadiges.
- RU Для устройств с блоком питания: ВНИМАНИЕ! Разрешается эксплуатация только с использованием оригинального блока питания, входящего в комплект поставки, или оригинальной запасной части KETTLER (см. список запчастей). В противном случае существует опасность повреждения.
  - AR مع الأجهزة المزودة بمهايئ: تنبيه! لا يسمح بالتشغيل إلا باستخدام
     المهايئ الأصلي المورد مع الجهاز المتوفر ضمن قطع الغيار الأصلية
     لشركة KETTLER (انظر قائمة قطع الغيار). وإلا فسوف يكون هناك خطر وقوع أضرار.

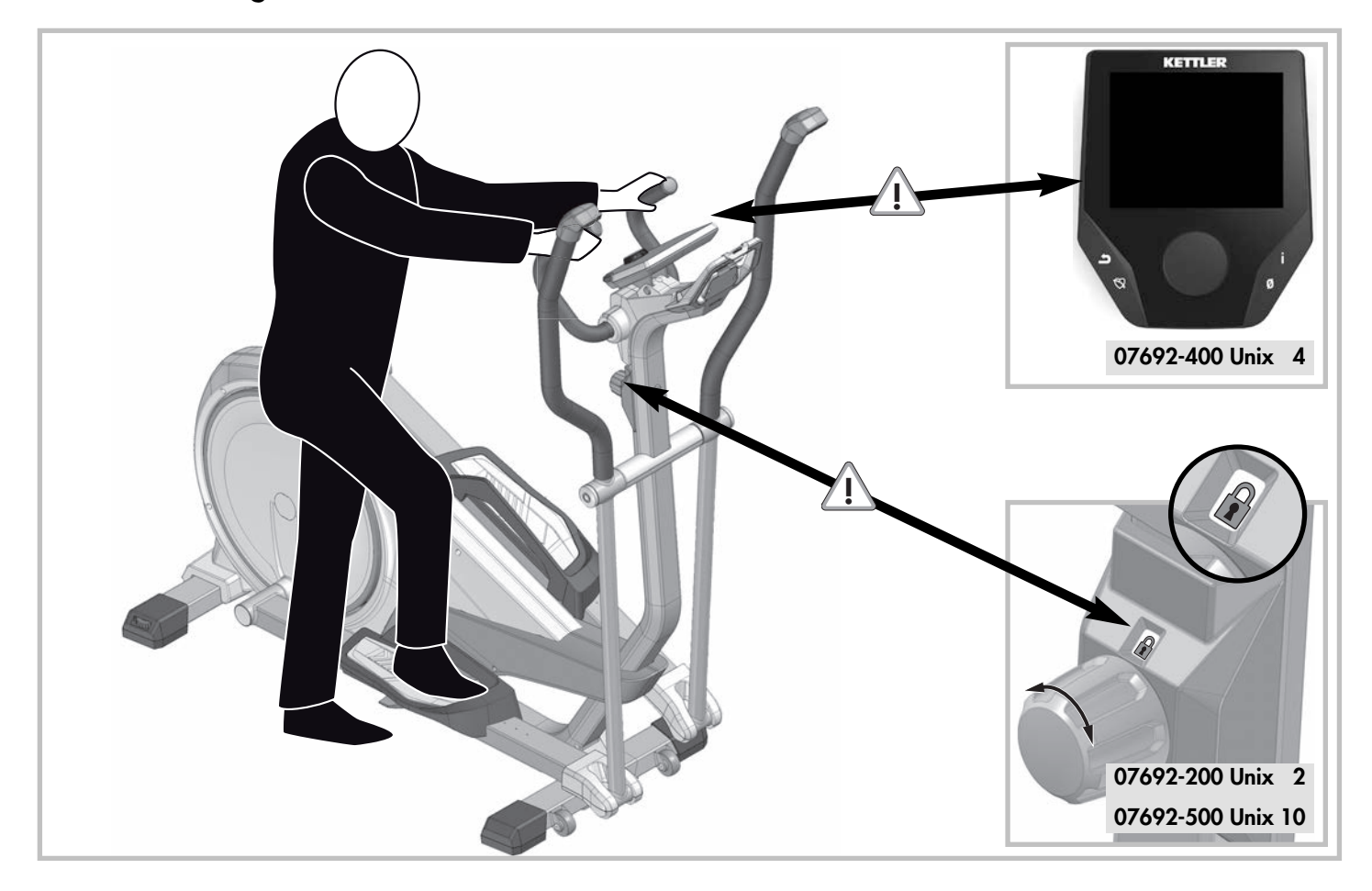

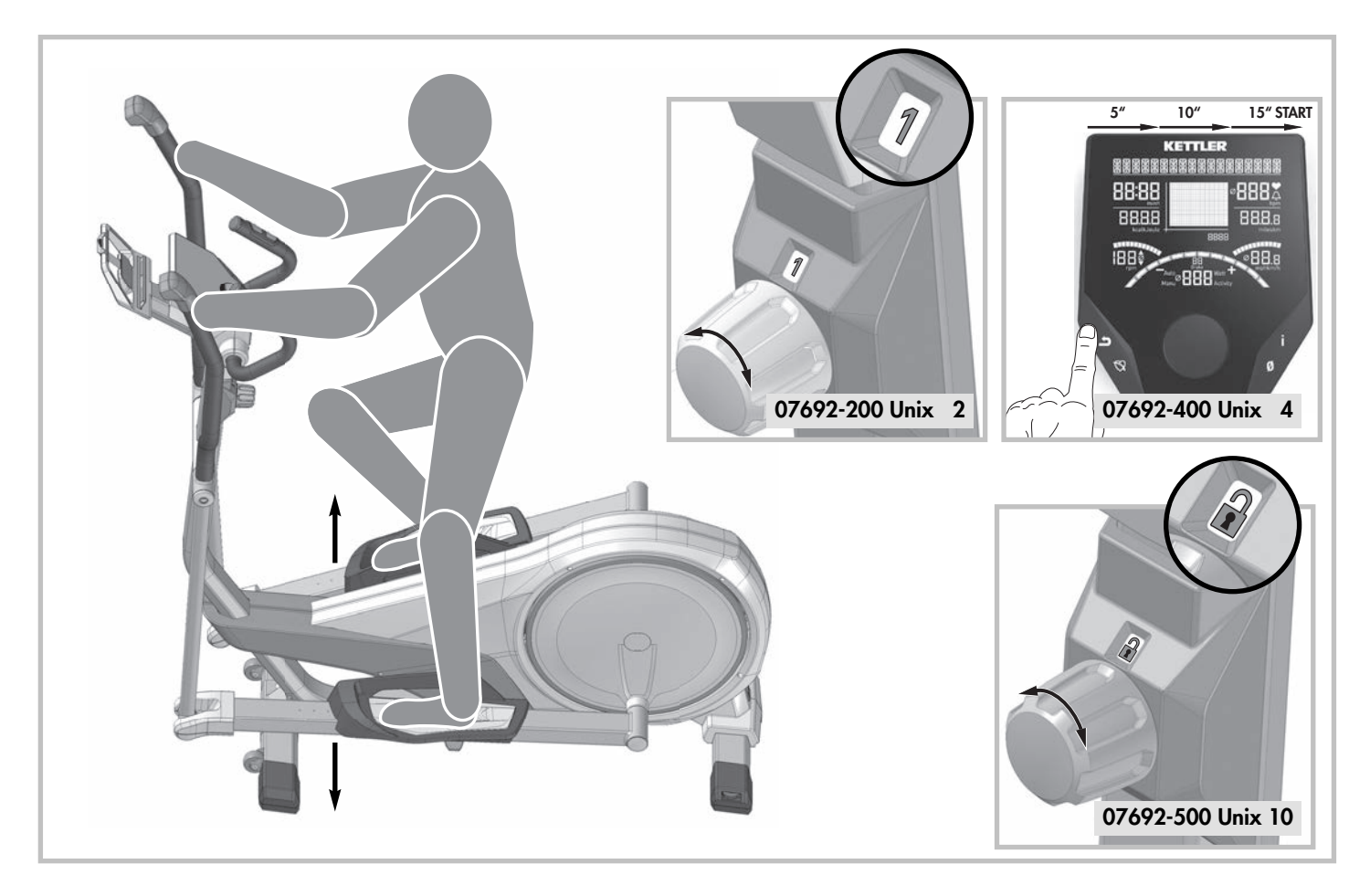

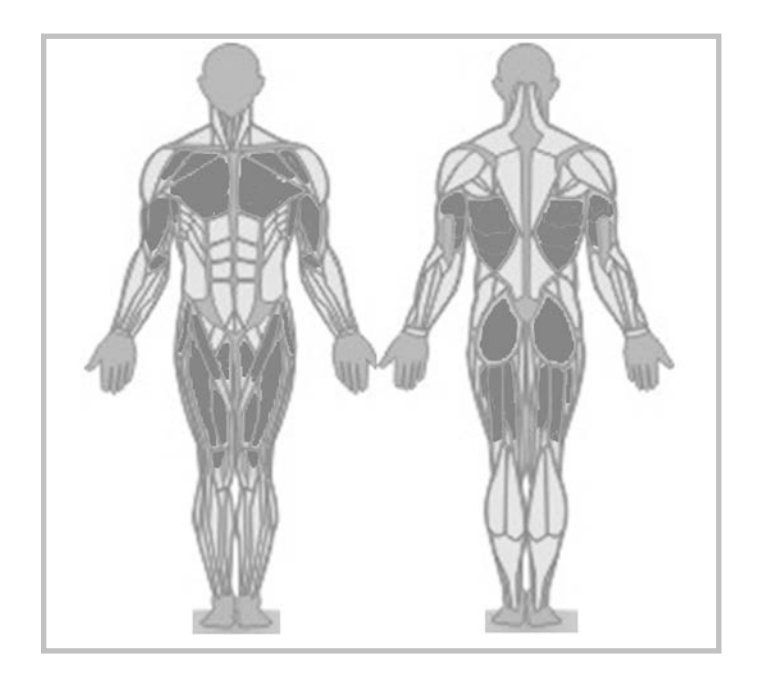

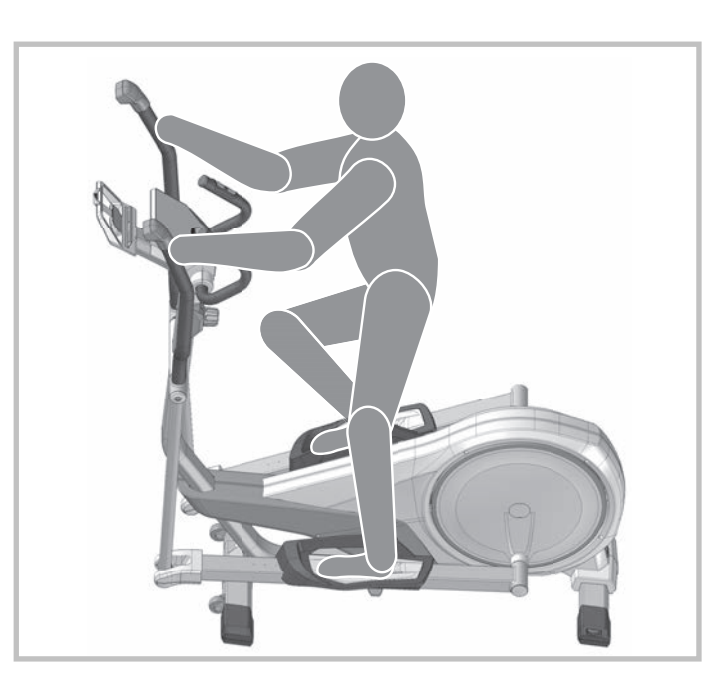

### - DA - Træningsvejledning

### Crosstrainer

#### Ideel til træning af de store muskelgrupper, som f.eks. ben, arme, ryg og skuldre.

Da bevægelserne foretages i en elliptisk bane, skånes dine led under træningen. Crosstræning egner sig især til mennesker, som sidder meget ned på deres arbejde. Når du træner med crosstraineren, har du en opret træningsposition. Derved mindskes belastningen af ryggen og rygsøjlen. Der kan trænes med forskellige belastninger: Kun træning af ben – her hviler hænderne på det faste styr, træning af hele kroppen med passive arme, træning af hele kroppen med aktive arme. Samtidig belastning af arme og ben træner hele kroppen effektivt og aktiverer alle vigtige muskelgrupper. Træning af overkroppen med håndgrebene aktiverer musklerne i arme, skuldre og ryg.

#### Fordele:

- Elliptisk bevægelse, der skåner leddene.
- Effektiv træning af hele kroppen og aktivering af alle vigtige muskelgrupper.
- Varieret træning i fremadrettet og bagudrettet bevægelse.
- Ideel til sundhedsorienteret fitnesstræning.
- Energiforbrug (kcal): ca. 700 pr. time

Fedtforbrug: ca. 55-59 g pr. time

### Kropsholdning og bevægelsesforløb

Sørg for, at du står sikkert på fodpladerne.

Skosålen må godt støde imod fodpladernes forreste kant (især hos små personer).

Grib fat om håndgrebene i brysthøjde; albuerne skal være let bøjede. Overkroppen skal være ret. Sørg for, at knæ og albuer altid er let bøjede under bevægelsen.

Løft hælen op, ligesom når du går normalt. På denne måde aktiveres blodcirkulationen i benene og lægmusklerne trænes.

### Træningsvarianter

Din crosstrainer giver dig mulighed for flere forskellige træningsvarianter. Da håndgrebene kan bevæges aktivt eller passivt, kan du selv bestemme træningsintensiteten for overkroppen. Dermed kan belastningen f.eks. flyttes mere over på musklerne i benene og lænden ved at bevæge håndgrebene mere passivt og løst.

Hvis du vil have en mere intensiv træning af overkroppen, skal du bevæge håndgrebene mere dynamisk med armene.

Uafhængig af metoden, vil det altid være en træning af hele kroppen, hvor musklerne i benene og lænden trænes samtidig med musklerne i skuldre, arme og ryg.

Din crosstrainer giver dig også mulighed for helt at udelade træning af armene. Hold om det faste styr med hænderne. Albuerne skal holdes let ind mod overkroppen, så håndgrebene kan svinge frit. I denne position træner du udelukkende musklerne i benene og lænden.

### – RU – Тренировка

### Кросс-тренажёр

Идеален для тренировки таких больших мышечных групп как ноги, руки, корпус и плечи.

Благодаря эллиптическому процессу движения тренировка особенно безопасна для суставов. Кросс-

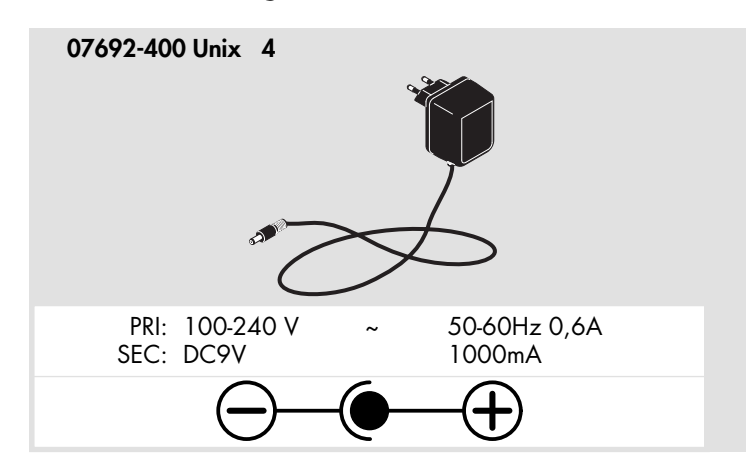

- DE Achtung! Betrieb nur mit Original 9V/24V Netzteil zulässig. Ansonsten Gefahr der Beschädigung.
- EN Attention! Only use with 6/9V original power supply. Otherwise this may result in damage.
- FR Attention! Exploiter uniquement l'appareil avec son 9V/24V bloc secteur original. Sinon risque de détérioration.
- NL Let op! Gebruik alleen toegestaan met de orginele 9V/24V transformator. Anders gevaar voor beschadiging.
- ES ¡Atención! Funcionamiento solamente autorizado con la fuente de alimentación 9V/24V original. De lo contrario podría ocasionar daños.
- IT Attenzione! L'utilizzo è consentito soltanto con l'alimentatore originale 9V/24V. Altrimenti sussiste il rischio di danneggiamenti.

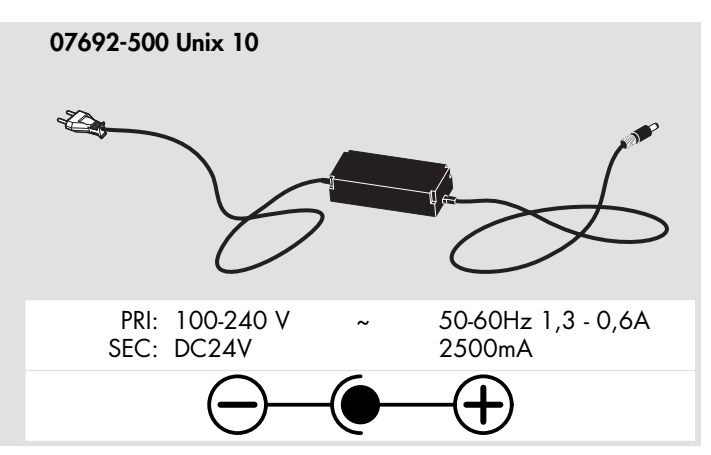

- PL Uwaga! Eksploatacja jest możliwa tylko z dostarczonym oryginalnym zasilaczem 9V/24V. W przeciwnym razie istnieje ryzyko uszkodzenia.
- CS Pozor! Provoz je přípustný pouze s originálním síťovým zdrojem na 9V/24V. Jinak vzniká nebezpečí poškození.
- PT Atenção! O funcionamento só é permitido com o cabo original de 9V/24V. Caso contrário, perigo de danos.
- DA OBS! Det er kun tilladt at bruge en original 9V/24V netdel. I modsat fald kan maskinen beskadiges.
- RU ВНИМАНИЕ! Разрешается эксплуатация только с использованием оригинального блока питания 6B/9B. В противном случае существует опасность повреждения.

- AR – تنبیه! لا یسمح بالتشغیل إلا باستخدام مهایئ أصلي بقوة ٦ فلط/
 ۹ فلط. وإلا فسوف یکون هناك خطر وقوع أضرار.

### Batteriewechsel 07692-200 UNIX 2

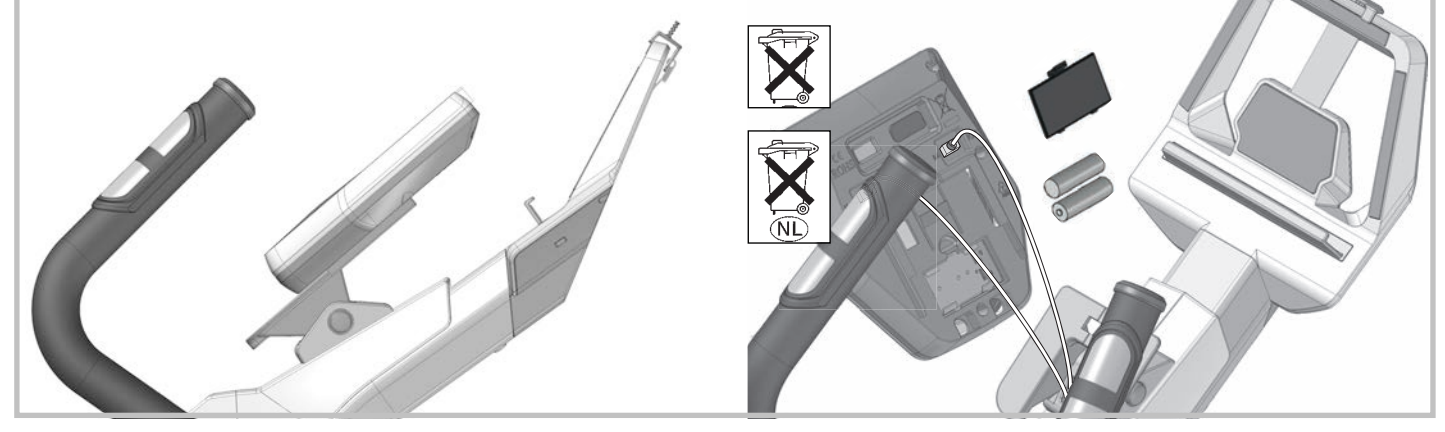

Eine schwache oder erloschene Computeranzeige macht einen Batteriewechsel erforderlich. Der Computer ist mit zwei Batterien ausgestattet. Nehmen Sie den Batteriewechsel wie folgt vor:

- Nehmen Sie den Batteriefachdeckel ab und ersetzen Sie die Batterien durch zwei neue vom Typ AA 1,5V.
- Achten Sie beim Einsatz der Batterien auf die Kennzeichnung im Batteriefachboden.
- Sollte es nach dem Wiedereinschalten zu Fehlfunktionen kommen, klemmen Sie die Batterien noch einmal kurz ab und wieder an.
- Wichtig: Aufgebrauchte Batterien fallen nicht unter die Garantiebestimmungen.

#### Entsorgung von gebrauchten Batterien und Akkus.

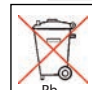

Dieses Symbol weist darauf hin, dass Batterien und Akkus nicht mit dem normalen Hausmüll entsorgt werden dürfen. Die Buchstaben Hg (Quecksilber) und Pb (Blei) unter der durchgestrichenen Mülltonne weisen zusätzlich darauf hin,

dass in der Batterie/dem Akku ein Anteil von mehr als 0,0005% Quecksilber oder 0,004% Blei enthalten ist.

Falsches Entsorgen schädigt Umwelt und Gesundheit, Materialrecycling schont kostbare Rohstoffe.

Entfernen Sie bei der Stillegung dieses Produktes alle Batterien/Akkus und geben Sie sie an einer Annahmestelle für das

Recycling von Batterien oder elektrischen und elektronischen Geräten ab.

Informationen über entsprechende Annahmestellen erhalten Sie bei Ihrer örtlichen Kommunalbehörde, Entsorgungsbetrieb oder der Verkaufsstelle dieses Gerätes.

Nahezu alle Batterien enthalten Chemikalien, die ungefährlich für die Haut sind, aber sie sollten dennoch wie jede andere Chemikalie behandelt werden. Treffen Sie immer Vorsichtsmaßnahmen, wenn Batterien ausgelaufen sind und säubern Sie den Gerätebereich gründlich. Die ausgelaufene Batterie muss fachgerecht entsorgt werden. Schützen Sie Ihre Hände mit Handschuhen und waschen Sie sie anschließend gründlich. Wird Batteriesäure verschluckt oder gelangt in die Augen, suchen Sie umgehend einen Arzt auf.

### - EN - Battery change

A weak or an extinguished computer display makes a battery change necessary. The computer is equipped with two batteries. Perform the battery change as described below:

- Remove the lid of the battery compartment and replace the batteries by two new batteries of type AA 1,5V.
- When inserting the batteries pay attention to the designation an the bottom of the battery compartment.
- Should there be any misoperation after switching on the computer again, shortly disconnect the batteries once again and reinsert them.

#### Ilmportant: The guarantee does not cover worn-out batteries.

#### Disposal of used batteries and storage batteries

This symbol tells you that batteries and storage batteries must not be disposed of with the normal household waste.

The symbols Hg (mercury) and Pb (lead) underneath the crossed-out rubbish bin also tell you that the battery or sto-rage battery contains more than 0.0005% mercury or more than 0.004% lead.

Improper disposal damages the environment and can damage people's health. Recycling of materials conserves precious raw materials.

When disposing of the appliance, remove all batteries and storage batteries from the product and hand them over to the collection point for the recycling of batteries or electrical or electronic appliances.

Information about the appropriate collection points can be obtained from your local authorities, your waste disposal team or in the outlet where this appliance was sold.

Almost all batteries contain chemicals which are harmless for the skin, but they should nevertheless be treated like any other chemical. Always take precautions in case of batteries have leaked and thoroughly clean the device area. The leaked battery has to be disposed of properly. Protect your hands with gloves and afterwards wash them properly. If battery acid has been swallowed or comes into contact with the eyes, please visit a doctor immediately.

### - FR - Changement de piles

Un affichage de l'ordinateur faible ou éteint impose un changement des piles. L'ordinateur est équipé de deux piles. Effectuez le changement comme suit:

- Enlevez le couvercle du logement des piles et remplacez-les par deux piles neuves du type AA 1,5V.
- Veillez au marquage au fond du logement lors de la mise en place des piles.
- En cas de dysfonctionnement après la remise en marche, enle-

vez brièvement les piles et remettez-les ensuite.

#### Important: Les piles usées sont exclues des dispositions de garantie.

#### Elimination des piles et des accumulateurs usagés.

Ce symbole indique que les piles et les accumulateurs ne doivent pas être éliminés avec les déchets ménagers ordinaires.

Les lettres Hg (mercure) et Pb (plomb) situées sous la poubelle barrée indiquent en outre que la pile/l'accumulateur contient une part de plus de 0,0005 % de mercure ou de 0,004% de plomb.

Une mauvaise élimination nuit à l'environnement et à la santé ; le recyclage des matériaux épargne de précieuses matières premières.

Enlevez toutes les piles/accumulateurs lorsque ce produit est mis hors service et remettez-les dans un dépôt afin de recycler les piles ou les appareils électriques et électroniques.

Vous trouverez des informations concernant les dépôts correspondants auprès de votre commune, d'une entreprise de traitement ou dans le point de vente où l'appareil a été acheté.

Presque toutes les piles contiennent des produits chimiques, qui sont inoffensifs pour la peau. Néanmoins, ils doivent être traités de la même manière que les autres produits chimiques. Prenez toujours des précautions lorsque des piles ont coulées et nettoyez soigneusement la partie de l'appareil souillée. La pile ayant coulé doit être mise au rebut de manière appropriée. Portez des gants pour protéger vos mains et lavez-les ensuite soigneusement. Si l'acide de la pile est avalé ou entre en contact avec les yeux, consultez immédiatement un médecin.

### – NL – Verwisselen van de batterijen

Een zwakke of weggevallen computerweergave maakt een batterijwisseling noodzakelijk. De computer werkt op 2 batterijen. Verwisselen van de batterijen gaat als volgt:

- Verwijder het deksel van het batterijenvak en vervang de batterijen door twee nieuwe van het type AA 1,5V.
- Let bij het verwisselen van de batterijen op de tekens in het batterijenvak.
- Treden er na het verwisselen nog foutieve functies op, haalt u dan de batterijen nogmaals uit het vak en duw ze weer terug.

#### Belangrijk: batterijen vallen niet onder de garantie.

#### Verwijderen van gebruikte batterijen en accu's.

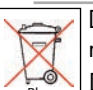

Dit symbool attendeert erop dat batterijen en accu's niet met het normale huisvuil verwijderd mogen worden.

De letters Hg (kwikzilver) en Pb (lood) onder de doorgestreepte vuilcontainer geven tevens aan dat de batterij /

accu een aandeel van meer dan 0,0005% kwikzilver of 0,004% lood bevat.

Foutieve verwijdering schaadt het milieu en de gezondheid, materiaalrecycling ontziet kostbare grondstoffen.

Verwijder na het stilleggen van het product alle batterijen / accu's en geef ze bij het afgeefpunt voor recycling van batterijen en elektrische en elektronische apparaten af.

Informatie over genoemde afgeefpunten kunt u bij uw plaatselijke gemeente-instanties, het recyclingbedrijf of het verkooppunt van dit apparaat verkrijgen.

Bijna alle batterijen bevatten chemicaliën die ongevaarlijk zijn voor de huid, maar dient toch als elke andere chemicalie behandeld te worden. Tref altijd veiligheidsmaatregelen als batterijenchemicaliën uitgelopen zijn en reinig het apparaat en de standplaats grondig. De leeggelopen batterij dient via het chemisch afval weggegooid te worden. Bescherm uw handen met handschoenen en was uw

handen grondig na contact met een leeggelopen batterij. Neem direct contact op met uw huisarst als u batterijzuur ingeslikt heeft of als het in de ogen komt

### – ES – Cambio de la pilas

Una indicación debil o inexistente en el monitor hace necesario un cambio de pilas. El ordenador dispone de dos pilas. Efectúe el cambio de pilas de la siguiente forma:

- Retire la tapa de la caja de pilas y cambie las pilas usadas por nuevas del tipo AA, 1,5V
- Al poner las pilas observe la caracterización en el fondo de la caja de las pilas.
- Si después de ser puesto de nuevo en funcionamiento se produjeran errores, desconecte brevemente las pilas y vuelva a conectarlas.

#### Importante: Las pilas gastadas no est·n incluidas en la garantìa.

#### Eliminación de baterías y pilas usadas

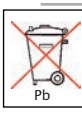

Este símbolo indica que las baterías y pilas no se deben eliminar con los residuos domésticos normales.

Las letras Hg (mercurio) y Pb (plomo) debajo de un cubo de basura tachado indican adicionalmente que las baterías y pilas tienen un contenido de más de 0,0005% de mercurio o de 0,004% de plomo.

Una eliminación incorrecta perjudica al medio ambiente y a la salud; el reciclaje de materiales ahorra valiosas materias primas.

En la puesta fuera de servicio de este producto, saque todas las baterías y pilas y deséchelas en un punto de recogida para el reciclaje de pilas o aparatos eléctricos y electrónicos.

Puede obtener más información sobre los puntos de recogida correspondientes a través de los servicios municipales, la empresa de eliminación de residuos o el punto de venta de este aparato.

Prácticamente todas las pilas contienen sustancias químicas que, aunque no son nocivas para la piel, deben tratarse como cualquier otra sustancia química. Tome siempre medidas de precaución cuando se agoten las pilas y limpie a fondo el área correspondiente. Se debe disponer de las baterías sin carga de forma profesional. Protéjase las manos con guantes y lávelas concienzudamente. En caso de ingerir ácido de batería o de que este entre en contacto con los ojos, consulte inmediatamente a un médico.

### - IT - Cambio delle batteria

Una visualizzazione debole o spenta del computer richiede il cambio della batteria. Il computer è munito di due batterie. Procedete al cambio delle batterie nel modo seguente:

- Togliete il coperchio della batteria e sostituite le batterie con 2 nuove del tipo AA, 1,5V
- Fate attenzione nel montaggio al contrassegno nel suolo del vano batteria.
- Se dopo l'inserimento ci dovessero essere funzioni sbagliate, staccate di nuovo le batterie per poco e attaccatele di nuovo.

Importante: Le batterie usate non rientrano nelle condizioni di garanzia.

#### Smaltimento di pile e batterie usate.

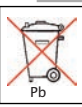

Il presente simbolo avverte che le batterie e le pile non devono essere gettate via insieme ai normali rifiuti domestici.

Le lettere "Hg" (mercurio) e "Pb" (piombo), sotto il simbolo barrato del "bidone della spazzatura con rotelle", indicano inoltre che nelle batterie/pile è presente una concentrazione di mercurio maggiore del 0,0005% oppure di piombo, superiore al 0,004%. Uno smaltimento errato di tali prodotti danneggia l'ambiente e la salute delle persone, mentre il riciclaggio dei rifiuti risparmia delle materie prime preziose!

Con la cessazione d'uso di questo prodotto, rimuovere tutte le batterie/pile e consegnarle in un centro di ritiro apposito per il riciclaggio di batterie o di apparecchi elettrici ed elettronici.

Maggiori informazioni in merito al riciclaggio di rifiuti sono disponibili presso le autorità comunali, le aziende di smaltimento e presso il punto-vendita di questo apparecchio.

Quasi tutte le batterie contengono sostanze chimiche che non sono pericolose per la pelle, ma che tuttavia vanno trattate come ogni altra sostanza chimica. Nel caso di una fuoriuscita di acido dalle batterie, adottare sempre misure precauzionali e pulire accuratamente l'apparecchiatura. Le batterie che hanno subito una perdita di acido devono essere smaltite correttamente. Proteggere le mani indossando dei guanti e in seguito lavarle accuratamente. In caso di ingestione dell'acido delle batterie o di contatto dell'acido con gli occhi, consultare immediatamente un medico.

### - PL - Wymiana baterii

Słaby lub gasnący wyświetlacz komputera oznacza konieczność wymiany baterii. Komputer wyposażony jest w dwie baterie. Baterie wymienia się w sposób następujący:

- Zdjąć osłonę baterii i wymienić baterie na dwie nowe typu AA 1,5 V.
- Wkładając baterie należy przestrzegać oznakowania na dnie zagłębienia na baterie.
- Jeżeli po ponownym włączeniu stwierdzi się niewłaściwe działanie, to baterie należy na chwilę wyjąć i potem ponownie włożyć.

#### UWAGA! Zużyte baterie nie podlegają pod warunki gwarancyjne.

#### Utylizacja zużytych baterii i akumulatorów

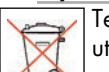

Ten symbol oznacza, że baterii i akumulatorów nie wolno utylizować razem z normalnymi odpadami domowymi.

Litery Hg (rtęć) i Pb (ołów) umieszczone poniżej pojemnika na śmieci dodatkowo oznaczają, że w baterii/akumulatorze zawartość rtęci przekracza 0,0005% lub zawartość ołowiu przekracza 0,004%.

Nieprawidłowa utylizacja szkodzi środowisku i zdrowiu, poprzez recykling materiału odzyskiwane są wartościowe surowce!.

Jeśli produkt nie działa należy wyjąć wszystkie baterie/akumulatory i oddać je do punktu recyklingu baterii lub urządzeń elektrycznych i elektronicznych.

Informacje na temat odpowiednich punktów przyjęć otrzymają Państwo w lokalnym urzędzie, zakładzie gospodarki odpadami lub w punkcie sprzedaży tego urządzenia.

Niemal wszystkie baterie zawierają substancje chemiczne, które są nieszkodliwe dla skóry, ale które mimo to należy traktować jak każdą inną substancję chemiczną. W przypadku rozlania się baterii należy przedsięwziąć środki ostrożności i dokładnie oczyścić zanieczyszczone elementy urządzenia. Rozlaną baterię należy zutylizować we właściwy sposób. Należy chronić dłonie, używając rękawic ochronnych. Po zakończeniu czynności dokładnie umyć ręce. Jeżeli dojdzie do połknięcia kwasu z baterii lub dostanie się on do oczu, należy niezwłocznie udać się do lekarza.

### - CS - Výměna baterií

Slabé nebo vůbec žádné zobrazení údajů na displeji počítače poukazuje na potřebu výměny baterií. Počítač je vybaven dvěma bateriemi. Při výměně baterií postupujte následovně:

Odeberte kryt přihrádky na baterie a zaměňte baterie za dvě

nové typu AA 1,5 V.

- Při vsazování baterií dbejte na značení vyobrazené na dně přihrádky pro baterie.
- Jestliže dojde po opětovném zapnutí přístroje k chybné funkci, odeberte krátce baterie a opět je vložte.

#### Důležité: Vypotřebované baterie nespadají do záručních ustanovení.

#### Likvidace použitých baterií a akumulátorů.

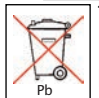

Tento symbol poukazuje na to, že baterie a akumulátory nesmějí být likvidovány spolu s domácím odpadem.

Písmena Hg (rtuť) a Pb (olovo) pod přeškrtnutou nádobou na domácí odpad dodatečně poukazují na to, že je v baterii / akumulátoru obsažen vyšší podíl rtuti než 0,0005 % nebo olova než 0,004 %.

Chybná likvidace poškozuje životní prostředí a zdraví, recyklace materiálu šetří vzácné suroviny.

Při uvedení zařízení mimo provoz vyjměte všechny baterie / akumulátory a odevzdejte je příslušné sběrně pro recyklaci baterií nebo elektrických a elektronických zařízení.

Informace o příslušných sběrnách obdržíte na vašem místním obecním úřadě, sběrně zabývající se likvidací odpadu nebo na prodejním místě tohoto zařízení.

Skoro všechny baterie obsahují chemikálie, které nepředstavují nebezpečí pro pokožku, mělo by se však s nimi nakládat jako se všemi ostatními chemikáliemi. Pokud chemikálie z baterií vytečou, proveď te vždy příslušná bezpečnostní opatření a důkladně vyčistěte prostor přístroje. Vyteklou baterii je nutné odborně zlikvidovat. Chraňte si ruce rukavicemi a poté je důkladně umyjte. Pokud dojde k polknutí kyseliny z baterie nebo pokud se kyselina z baterie dostane do očí, okamžitě vyhledejte lékařskou pomoc.

### – PT – Substituição das pilhas

Se as indicações no computador estiverem fracas ou desaparecerem por completo, é necessário substituir as pilhas. O computador tem duas pilhas. Para substituir as pilhas:

- Remova a tampa do compartimento das pilhas e substitua as pilhas usadas por duas pilhas novas do tipo AA 1,5 V.
- Coloque as pilhas conforme indicado no fundo do compartimento.
- Se, ao ligar novamente, verificar algum defeito no funcionamento, retire as pilhas e volte a colocá-las de seguida.

#### Importante: As pilhas gastas não estão cobertas pela garantia.

#### Eliminação de pilhas e acumuladores usados.

Este símbolo indica que as pilhas e os acumuladores não podem ser eliminados através do lixo doméstico normal. Além disso, as letras Hg (mercúrio) e Pb (chumbo) sob o

caixote do lixo riscado advertem para um teor de mais de 0,0005% de mercúrio ou de 0,004% de chumbo na pilha/no acumulador.

A eliminação incorrecta prejudica o meio ambiente e a saúde. A reciclagem de material permite preservar matérias-primas valiosas. Quando deixar de usar este produto, remova todos os acumuladores/pilhas e entregue-os num posto de recolha para reciclagem de pilhas ou de aparelhos eléctricos e electrónicos.

Para informações sobre os postos de recolha adequados, contacte a entidade municipal local responsável, a empresa de tratamento de resíduos ou o local de venda onde adquiriu este aparelho.

Quase todas as pilhas contêm químicos que são inofensivos para a pele, mas que, ainda assim, devem ser tratados como qualquer outro químico. Tome sempre as devidas precauções se as pilhas verterem e limpe minuciosamente a área do aparelho. A pilha com fugas tem de ser devidamente eliminada. Proteja as mãos com luvas e lave-as bem de seguida. Em caso de ingestão do ácido das pilhas ou de este entrar em contacto com os olhos, procure imediatamente um médico.

### - DA - Udskiftning af batterier

Se as indicações no computador estiverem fracas ou desaparecerem por completo, é necessário substituir as pilhas. O computador tem duas pilhas. Para substituir as pilhas:

- Remova a tampa do compartimento das pilhas e substitua as pilhas usadas por duas pilhas novas do tipo AA 1,5 V.
- Coloque as pilhas conforme indicado no fundo do compartimento.
- Se, ao ligar novamente, verificar algum defeito no funcionamento, retire as pilhas e volte a colocá-las de seguida.

#### Vigtigt: Garantien dækker ikke opbrugte batterier.

#### Bortskaffelse af brugte batterier og akkumulatorer.

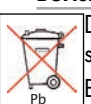

Dette symbol viser, at batterier og akkumulatorer ikke må smides i det normale husholdningsaffald.

Bogstaverne Hg (kviksølv) og Pb (bly) under skraldespanden med et kryds over henviser til, at et batteri/en akkumulator indeholder mere end 0,0005% kviksølv eller 0,004% bly.

Forkert bortskaffelse skader miljøet og helbredet, ved genanvendelse af materialer spares der på værdifulde råstoffer.

Fjern alle batterier/akkumulatorer, når dette produkt er udtjent, og aflever dem ved et modtagelsessted for genanvendelse af battereier eller elektriske og elektroniske apparater.

Du kan få informationer om modtagelsessteder hos kommunen, det lokale renovationsselskab eller salgsstedet for dette apparat.

Næsten alle batterier indeholde kemikalier, der er ufarlige for huden, men som alligevel skal behandles som alle andre kemikalier. Vær forsigtig med batterier, der lækker, og gør apparatets batterirum grundigt rent. Batterier, der lækker, skal bortskaffes fagligt forsvarligt. Benyt beskyttelseshandsker og vask hænderne grundigt. Hvis batterisyre sluges eller kommer i øjnene, skal du straks opsøge læge.

### - RU - Замена батареек

Если изображение на дисплее плохо видно или отсутствует вообще, необходимо заменить батарейки. Компьютер комплектуется двумя батарейками. Выполните замену батареек следующим образом:

- Снимите крышку отсека для батареек и вставьте две новых батарейки типа АА с напряжением 1,5 В.
- При вставке батареек обратите внимание на маркировку на дне отсека.

#### Если после повторного включения компьютер не функционирует правильно, еще раз ненадолго извлеките батарейки и снова вставьте их.

#### Важно: гарантия не распространяется на батарейки.

#### Утилизация использованных батареек и

#### аккумуляторов.

Этот значок указывает на то, что батарейки и аккумуляторы нельзя выбрасывать вместе с бытовыми отходами.

Буквы Hg (ртуть) и Pb (свинец) под зачеркнутым мусорным баком говорят о том, что в батарейке/аккумуляторе доля ртути составляет более 0,0005% или доля свинца составляет более 0,004%.

Неправильная утилизация вредит окружающей среде и здоровью людей, повторная переработка материалов

позволяет сберечь ценное сырье.

При выводе этого изделия из эксплуатации извлеките батарейки/аккумуляторы и сдайте их в приемный пункт, ответственный за утилизацию батареек, электроприборов и электроники.

Сведения о соответствующих приемных пунктах вы можете получить в местных органах власти, на предприятии, занимающемся утилизацией, или в магазине, в котором было приобретено устройство.

Почти все батареи содержат химикалии, которые не являются опасными для кожи, но с ними, тем не менее, необходимо обращаться как с любыми другими химикалиями. Всегда принимайте меры предосторожности, когда батареи изношены и основательно очищайте оборудование. Отработанная батарея должна утилизироваться квалифицированным образом. Защищайте Ваши руки перчатками и мойте их основательно по окончании работ. Если вы проглотили кислоту батареи или она попала в глаза, немедленно посетите врача

### – AR – تغيير البطاريات

يستلزم بيـان الكمبيوتر الضعيف أو الممحي ضرورة استبدال البطاريـة. الكمبيوتر مزود ببطاريتين. قم بتغيير البطاريات بالشـكل التالي:

- 🔳 اخلـع غطـاء درج البطاريـات واسـتبدل البطاريـات باثنتين أخريين من نوع AA، قوة ١,٥ فلط.
- 🔳 احـرص عنـد اسـتخدام البطاريات على مراعـاة الملصق الموجود في أرضية درج البطاريات.
- إذا مـا ظهـرت اختـلالات وظيفية بعد إعادة التشـغيل فقـم بفصل البطاريات مرة أخرى لفترة قصيرة وأعد توصيلها.

**مهم:** البطاريات المسـتهلكة لا تشـملها بنود الضمان.

#### التخلص من البطاريات المستهلكة.

هـذا الرمز يشـير إلى أنه لا يسـمح بالتخلص من البطاريات بإلقائهـا ضمن القمامة المنزلية. الحروف Hg (زئبق) و Pb (رصاص) المكتوبة أسـفل رمز برميل النفايات المشـطوب عليه تشـير بشـكل إضافي إلى أن البطارية تحتوي على نسـبة تزيد عن ٠,٠٠٠٥٪ من الزئبق أو ٠,٠٠٤٪ من الرصاص.

التخلـص من البطاريات بشـكل غير سـليم يلحق الضرر بالبيئـة والصحة، أما إعادة تدوير الخامات فمن شـأنه حماية المواد الخام القيمة.

عند إيقـاف المنتج، احرص عـلى التخلص من كل البطاريات بتقديمها إلى مركز تجميع مسـئول عن عمليـات إعادة تدوير البطاريات أو الأجهـزة الكهربائية والإلكترونية.

يَحكَنـك الحصـول على المعلومات اللازمـة عن مراكز التجميع المعنية لدى الهيئة المسـئولة محليًا أو مركـز التخلص مـن النفايات أو مركز بيع هذا الجهاز.

تقريبًا كل البطاريات تحتوي على مواد كيميائية لا تشكل خطورة على البشرة، ومع ذلك يتعين التعامل معها مثل أية مادة كيميائية أخرى. احرص دامًا على اتخاذ الإجراءات الاحتراسية اللازمة عند تسريب البطاريات ونظف نطاق الجهاز جيدًا. البطارية المسربة يجب أن يتم التخلص منها بطريقة سليمة فنيًا. احرص على توفير الحماية اللازمة ليديك بارتدا القفازات وغسلهما جيدًا بعد ذلك. إذا ما حدث وابتعلت حمض البطارية أو وصل إلى العينين فتوجه على الفور إلى الطبيب.

# Zubehörbestellung

- DE Passendes Zubehör finden Sie unter www.kettler.net
- EN You can find the matching accessories by going to www.kettler.net
- FR Vous trouverez des accessoires compatibles sur www.kettler.net
- NL Passende accessoires vindt u op www.kettler.net
- ES Puede encontrar el accesorio adecuado en www.kettler.net
- IT Gli accessori coordinati sono disponibili sul sito www.kettler.net
- PL Odpowiednie akcesoria można znaleźć na stronie www.kettler.net
- CS Odpovídající příslušenství naleznete na www.kettler.net
- PT Pode encontrar os acessórios adequados em www.kettler.net
- DA Passende tilbehør finder du under www.kettler.net
- RU Подходящие принадлежности можно найти на www.kettler.net www.kettler.net - يكن إيجاد الملحقات المناسبة على AR –

### Ersatzteilbestellung

- EN Spare parts order
- FR Commande de pièces de rechange
- NL Bestelling van reserveonderdelen
- ES Pedido de recambios
- IT Ordine di pezzi di ricambio
- PL Zamówiene części zamiennych
  - CS Objednání náhradních dílů
  - PT Encomenda de peças sobressalentes
- DA Bestilling af reservedele
- RU Заказ запчастей
- BG Резервни части за
- EL Ανταλλακτικά για
  - ανταλλακτικά
  - AR لطلب قطع الغيار

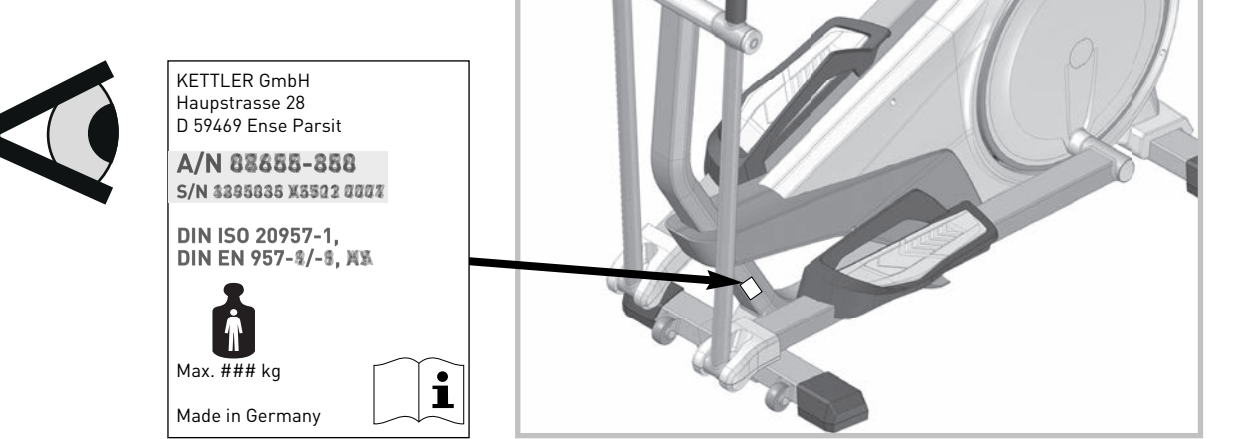

# Ersatzteilbestellung

# UNIX 10 07692-500

|    |    | 07692-500    |      |    | 07692-500    |
|----|----|--------------|------|----|--------------|
|    |    | CROSSTRAINER |      |    | CROSSTRAINER |
|    |    | UNIX 10      |      |    | UNIX 10      |
| 1  | lx | 94604743 💭   | 27   | 1x | 91112228     |
| 2  | 1x | 94600750     | 28   | 2x | 97200256     |
| 3  | lx | 94600461     | 29   | 1x | 25635052     |
| 4  | 1x | 94604744     | 30   | 1x | 94319307     |
| 5  | lx | 94604745     | 31   | 1x | 91140455     |
| 6  | 2x | 94604746     | 32   | 1x | 10900091     |
| 7  | lx | 94604747     | 33   | 1x | 10900092     |
| 8  | 1x | 94604748     | 34   | 1x | 67005127     |
| 9  | 2x | 94604749     | 35   | 2x | 70102097     |
| 10 | 1x | 94604734     | 36   | 1x | 95350812     |
| 11 | lx | 94604735     | 37   | 1x | 67001400     |
| 12 | 1x | 94601165     | 38   | 1x | 67001404     |
| 13 | lx | 94601166     | 39   | 1x | 91170789     |
| 14 | 1x | 94604750     | 40   | 1x | 70103607     |
| 15 | 1x | 94604704     | (41) | 2x | 10100087     |
| 16 | 1x | 94604653     | (42) | 2x | 95351114     |
| 17 | lx | 94604751     | (43) | 1x | 91140486     |
| 18 | 1x | 94604657     | 44   | 1x | 67001009 💭   |
| 19 | 1x | 94604752     | (45) | 1x | 94604755     |
| 20 | 1x | 94604753     | 46   | 1x | 10121203     |
| 21 | 2x | 94604754     | 47   | 1x | 67001024     |
| 22 | 1x | 97200127     | 48   | 1x | 42860023     |
| 23 | 1x | 67000707     | 49   | 1x | 67001006     |
| 24 | lx | 94319306     | 50   | 1x | 67001020     |
| 25 | 2x | 40814050     | 51   | lx | 94319320     |
| 26 | 2x | 10121025     |      |    |              |

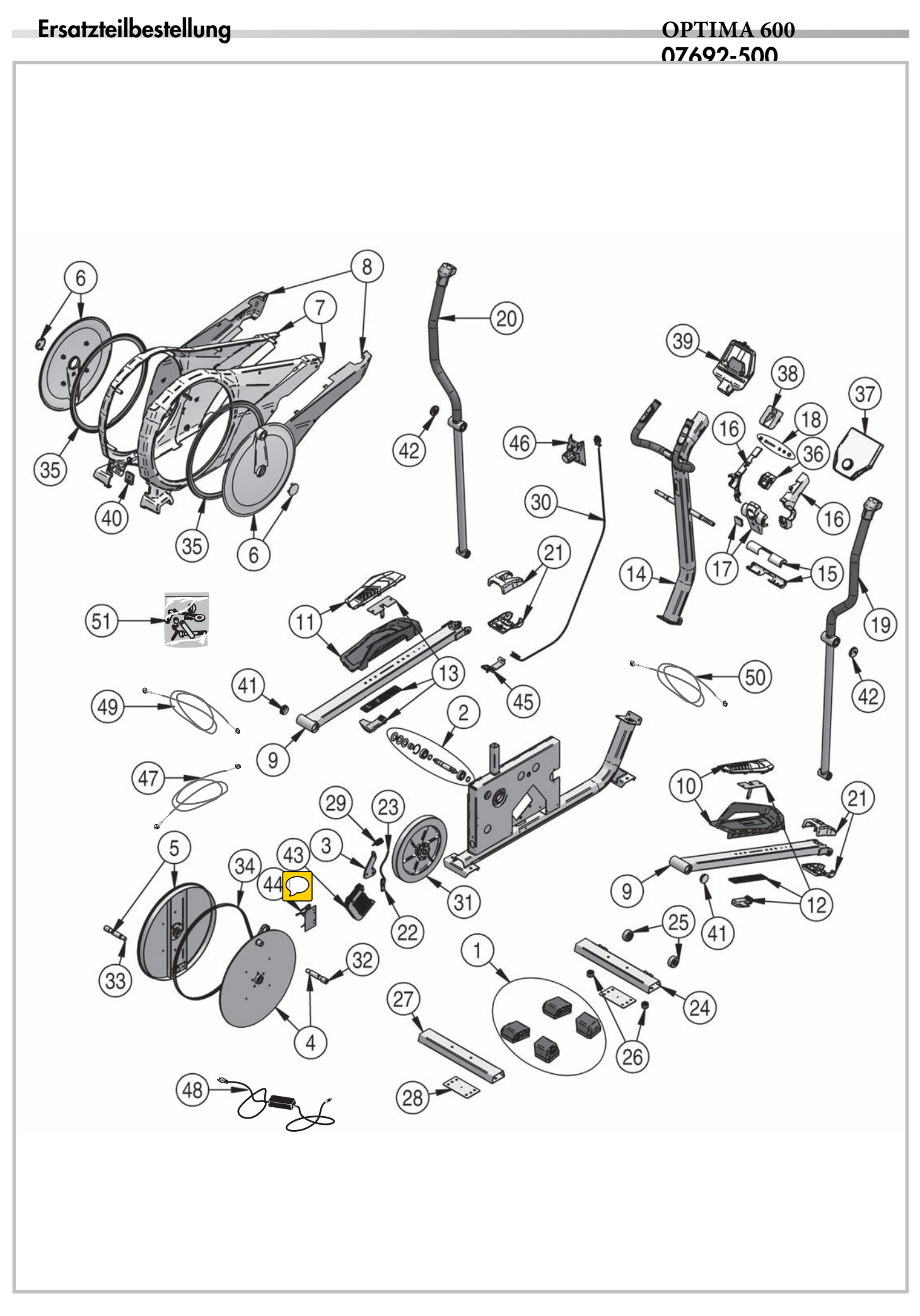

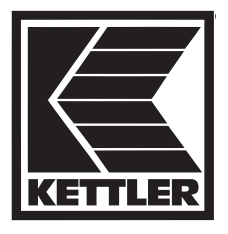

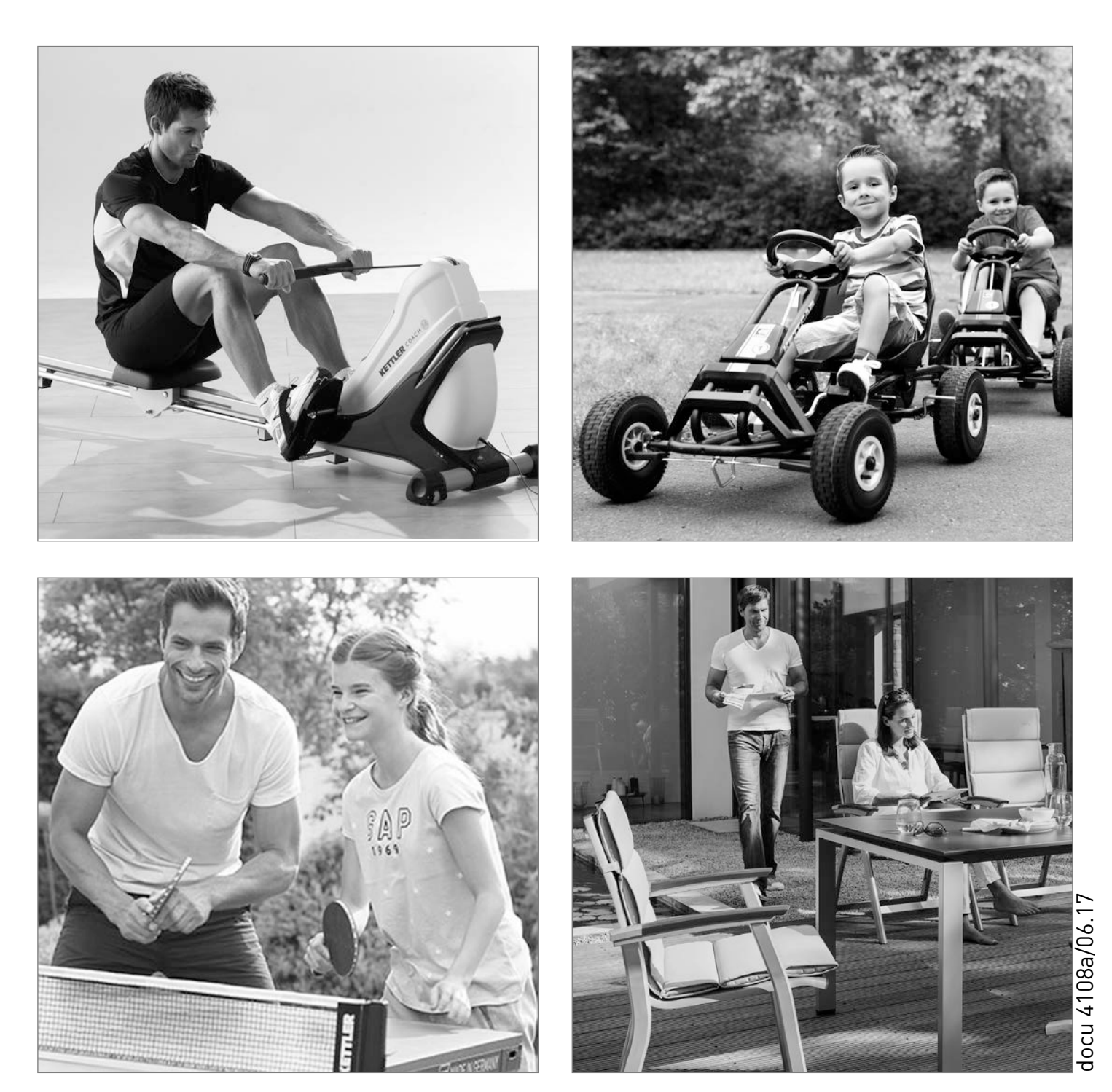

KETTLER GmbH · Hauptstraße 28 · D-59469 Ense-Parsit www.kettler.net

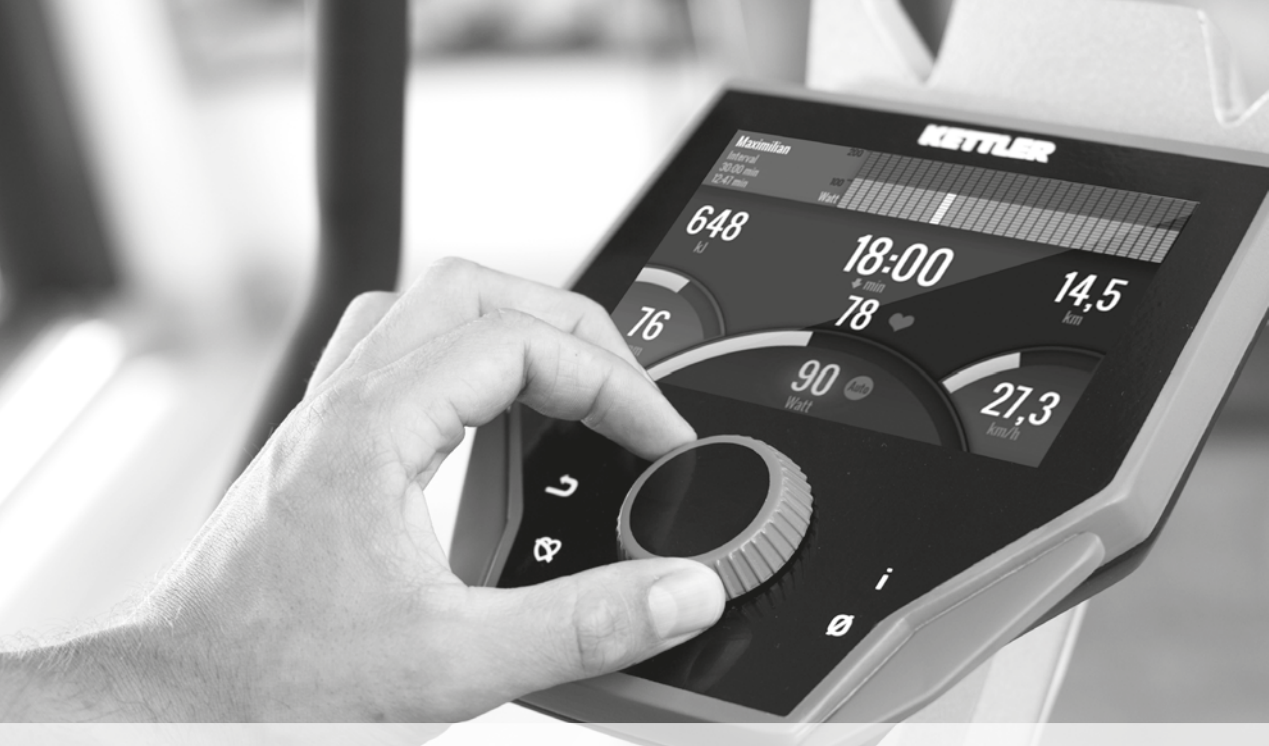

# **KETTLER** PREMIUM COMPUTER

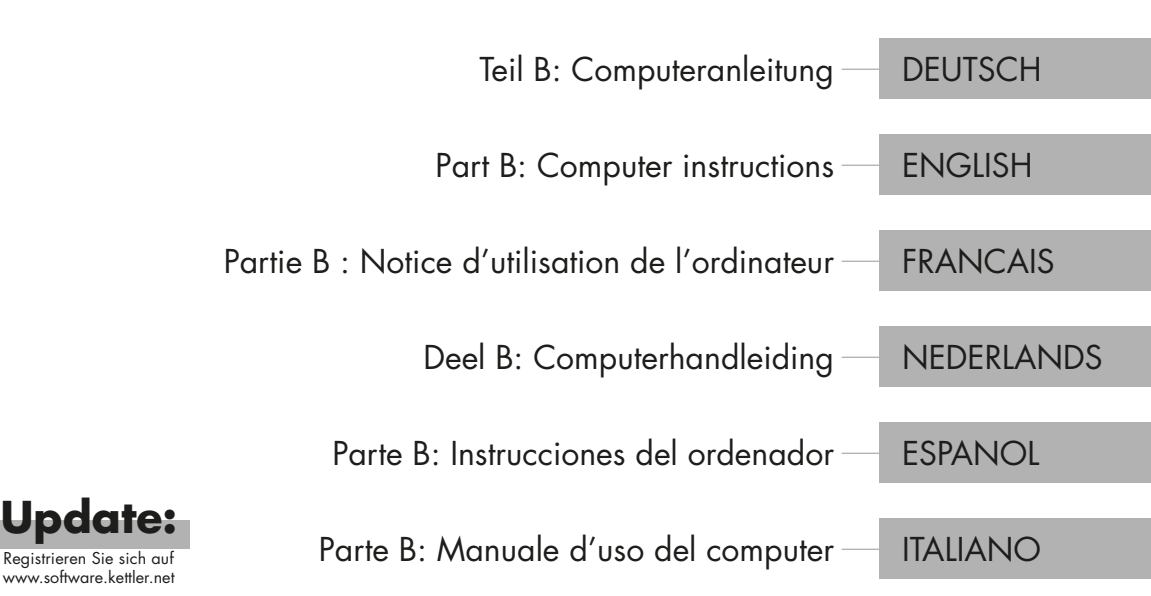

KETTLER |

| INDHOLDSFORTEGNELSE                              | 4  |
|--------------------------------------------------|----|
| Indholdsfortegnelse                              | 5  |
| Start                                            | 6  |
| FUNKTION AF KNAPPERNES                           | 7  |
| START-MENU                                       |    |
| OPRET BRUGER                                     |    |
| BRUGERMENUEN                                     | 8  |
| Uddannelse                                       | 10 |
| JEG KUNNE GODT TÆNKE MIG                         | 11 |
| UDDANNELSESKÆRMEN                                | 11 |
| HJÆRREDE TRAFIKLET                               | 12 |
| TRÆNINGSFUNKTIONER                               | 12 |
| GRATIS UDDANNELSE /                              | 12 |
| QUICKSTART UDFORDRING                            | 12 |
| HIT TRÆNING                                      | 13 |
| IPN-COACHING                                     | 14 |
| HJERTEBASERET UDDANNELSE                         | 16 |
| TRÆNINGSKONFIGURATOREN                           | 17 |
| FORKONFIGUREREDE EKSEMPLER                       | 18 |
| PROFIL                                           | 19 |
| UDDANNELSE PÅ NETVÆRKET<br>Yderligere funktioner |    |
| HJÆLPEMÆLKNING TIL HJÆLP 20                      |    |
| MINE RESULTATER                                  | 20 |
| FORBINDELSER VIA BLUETOOTH                       | 21 |
| OBJECT MODE                                      | 21 |

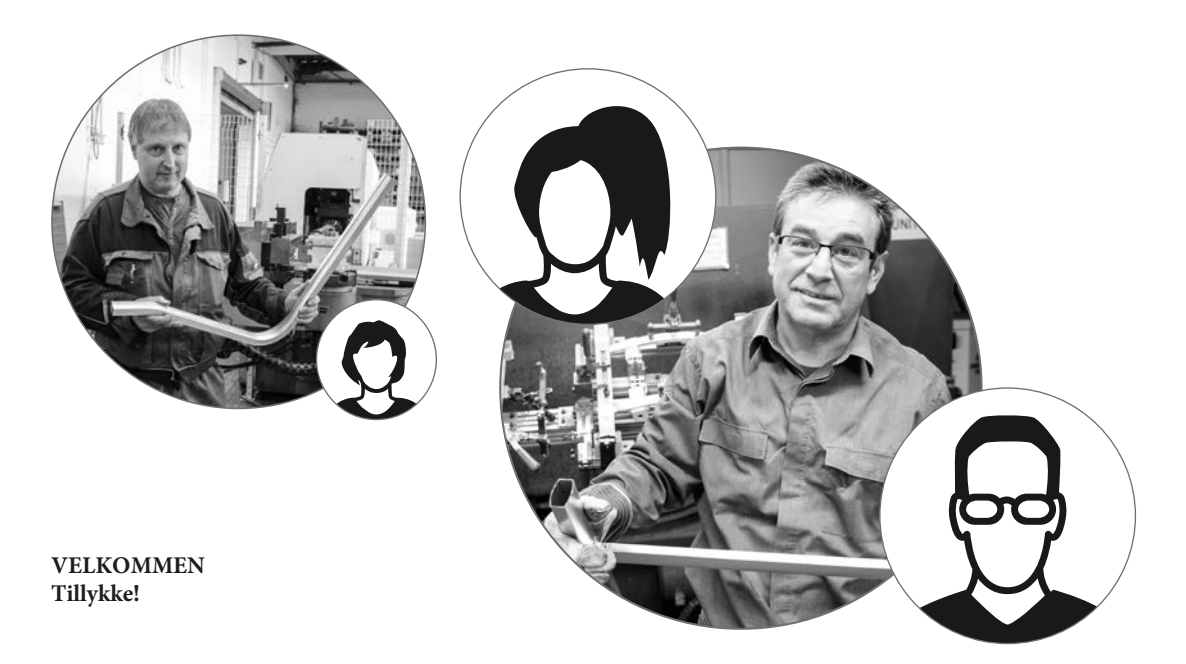

Du har foretaget et perfekt valg. Vores eksperter i sportsholdet er overbeviste om dette med hensyn til alle KETTLER kvalitetsprodukter. Dette er - som det selvfølgelig burde være - naturligt, men hvis man lægger al vores subjektivitet til side;) har vi solide grunde til denne opfattelse: vores status for KETTLER-produkter er baseret på et stabilt fundament fra:

- · Næsten 70 års erfaring inden for produktion af aluminium og plast
- · Egen konstruktion og udvikling
- · Egen produktion og kvalitetssikring
- · Omhyggeligt udvalgte og kvalitetsvurderede materialer
- Sammenkoblet forskning i samarbejde med anerkendte institutter

Et stort antal af vores produkter fremstilles fra starten til færdiggørelsen i en produktionskæde på vores egen fabrik. Medarbejdere i det enkelte produktionsværk er ofte årlange medlemmer af holdet. De er teknisk kvalificerede og uddannede at kontrollere og kontrollere deres egen produktionsfase. Det eneste der er tilbage at sige er - 3-2-1-go! Bliv fan af vores KETTLER-produkter og nå dine atletiske ambitioner i nr tid! Vi ønsker dig en masse succes! **Dit KETTLER Sportshold** 

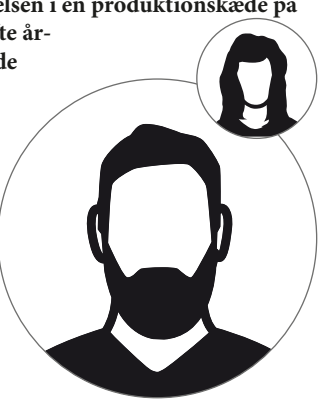

Start

#### KNAPPENS FUNKTION

Træningscomputeren er udstyret med tre knapper: Den drejelige trykknap i midten og en knap hver på højre og venstre husside. Følgende funktioner er tildelt disse knapper:

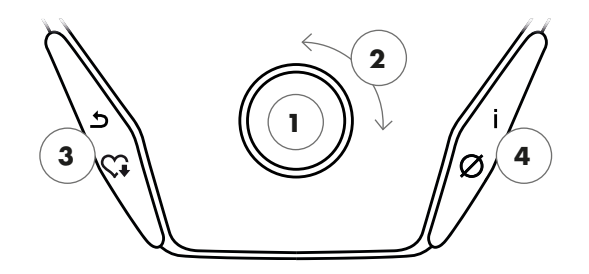

#### I menuvisningen

Når du tænder for displayet, åbner du menuvisningen. Du kan ændre indstillingerne for bruger- eller enhedsdata, vælge en træning og se dine træningsresultater.

1 Drejeknap - Tryk

Ved at trykke på den centrale knap, kommer du til det valgte element. Du springer til det valgte menupunkt eller den valgte træning.

2 Drejeknap - drej

Skift markeringen i den aktive menu. Den halvcirkulære figur i den nederste del af displayet viser yderligere muligheder.

3 Venstre knap

Gå tilbage til menupunktet på det højere niveau. Eventuelle ændringer vil blive kasseret.

4 Højre knap

Hent kontekstoplysninger. Menupunktet forklares detaljeret. Sluk for displayet

Efter 4 minutters inaktivitet eller ved at trykke på venstre knap i lang tid slukkes displayet.

4 DANSK

#### I træningsvisningen

Når du har valgt en træning, åbner du træningsvisningen. Den viser alle vigtige træningsværdier og træningsprofilen.

Ved at trykke på den centrale knap skifter du mellem træningstilstandene AUTO og MANU. Denne funktion er ikke tilgængelig for alle træninger.

Du kan ændre watt-målniveau, modstandsdygtighed eller målpuls i Profiltræning.

Afslut træningscyklussen, og start måling af pulsgenopretning. Ved at trykke igen, vil du genoptage træningen.

Visning af gennemsnitsværdier. Ved at trykke på tasten vises gennemsnitsværdier i flere sekunder.

START | KETTLER

#### START MENU

#### Valg af bruger.

Når du starter enheden, åbner du startmenuen efter en kort velkomstvisning. I denne menu kan du primært vælge brugeren og den relevante konto til træneren. Desuden kan du oprette en ny bruger og ændre brugeruafhængige grundlæggende indstillinger i menupunktet "enhedsindstillinger"

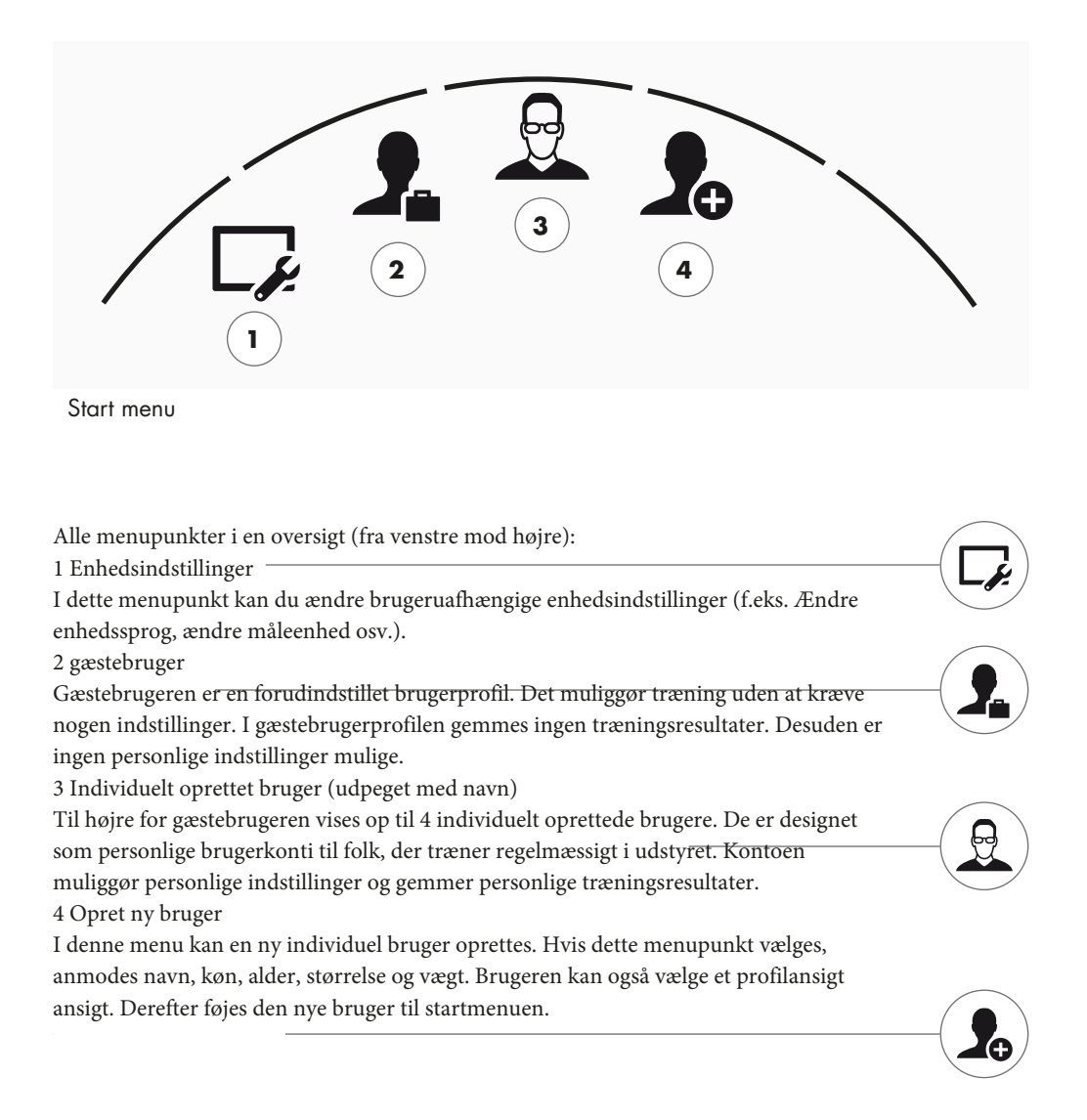

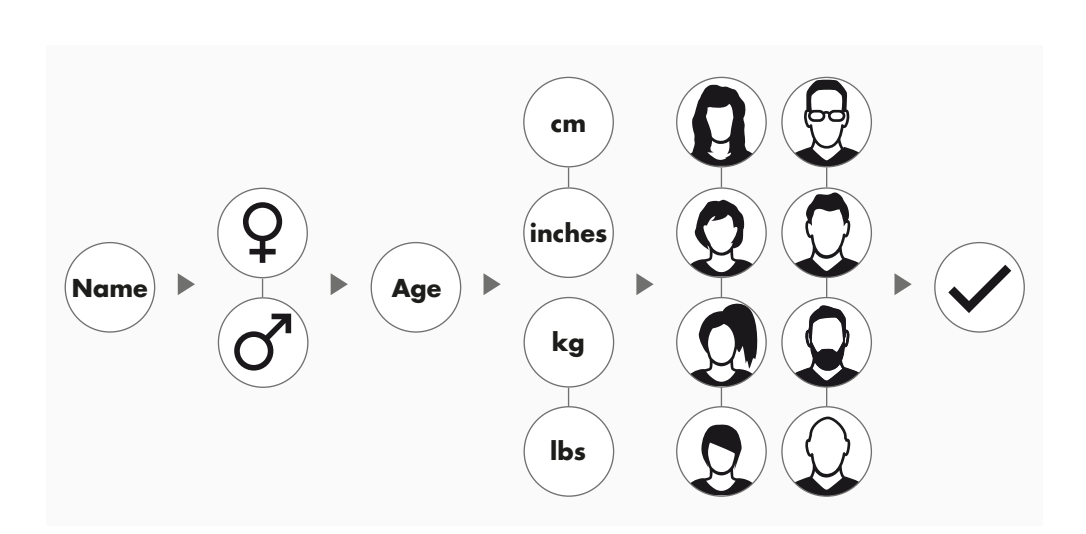

Vælg symbolikonet 'Opret ny bruger' i højre side af startmenuen, og indtast valget ved at trykke på drejeknappen.

Trin 1: Indtast et navn

Du bliver bedt om at indtaste dit navn. Indtast et bogstav ad gangen, og udfyld indtastningen ved at trykke på den cirkulære markeringsknap. I tilfælde af en defekt input kan du springe et bogstav tilbage med venstre knap.

Trin 2: Indtast data

Indtast de tilsvarende data for alder, køn, størrelse og vægt. Disse data er vigtige for en korrekt beregning af træningsværdier og pulsområder.

*Tip: Alle personlige data kan ændres efter at have oprettet brugeren i brugermenuen under personlige indstillinger.* 

Trin 3: Vælg profilbillede

Til sidst skal du vælge et profilbillede. Dette profilbillede vises i startmenuen som et identificerende symbol for din personlige brugerfil. Det vil ledsage dig under din træning.

Trin 4: Afslut

Efter valg af profilbillede er oprettelsen af den personlige brugerfil afsluttet, og du vender tilbage til startmenuen

Bemærk: Der er plads til maksimalt fire individuelt oprettede brugere. Hvis der er oprettet fire brugere, skjules symbolet 'Opret ny bruger'. I dette tilfælde skal du slette en enkelt bruger først, før du opretter en anden bruger.

START | **Kettler** 

#### BRUGERMENUEN

Dit personlige afsnit.

Hvis du har valgt en individuel bruger, åbner du denne persons brugermenu. Alt drejer sig om din personlige træning. Gæstebrugerens brugermenu indeholder kun de tre elementer til højre.

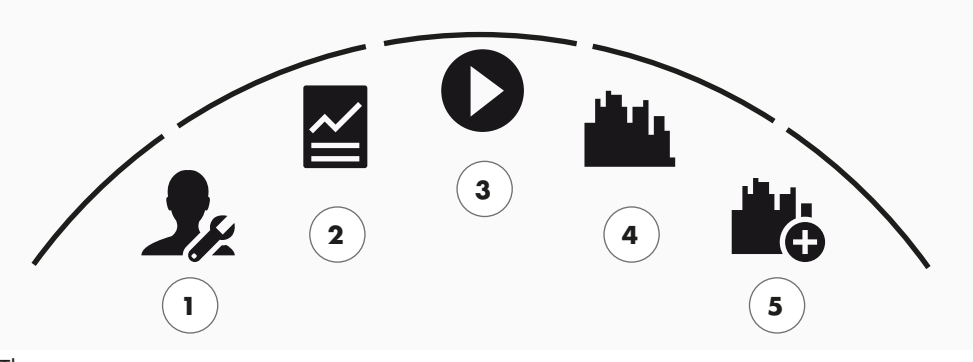

```
The user menu
```

| Alle menupunkter i en oversigt (fra venstre mod højre):                                                                                                    |             |
|----------------------------------------------------------------------------------------------------|-------------|
| 1 Personlige indstillinger                                                                                                    | <b>5</b> .) |
| Du kan ændre alle bruger specifikke indstillinger under dette menupunkt (f.eks. Ændre                                                                                                    |             |
| alder). Ændringer i denne menu har ingen indflydelse på dataene fra andre brugere.                                                                                                    |             |
| 2 Mine resultater                                                                                                    |             |
| Du kan se din personlige samlede præstation og resultatet af den sidste træning under                                                                                                    | <b>~</b> )  |
| 'Mine resultater'.                                                                                                    |             |
| 3 Min sidste træning                                                                                                    |             |
| Når du vælger dette menupunkt, indtaster du automatisk det sidst startede træningspas.                                                                                                    |             |
| Dette menupunkt er altid forud valgt, når du går ind i brugermenuen. Så din sidste                                                                                                    |             |
| træning er kun et klik væk. Gæsten starter altid i Quickstart / Open Training.                                                                                                    |             |
| 4 Min træningsliste                                                                                                    |             |
| Alle træninger, der er gemt på enheden, kan findes i markeringen under dette punkt. De                                                                                                    |             |
| forskellige træningstilstande er beskrevet i kapitlet "Træning" nedenfor.                                                                                                    | _           |
| 5 Trænings Profilen                                                                                                    |             |
| Med trænings profilen kan du oprette en ny, individuel træning i fire enkle trin. Se                                                                                                    | <b>14</b>   |
| kapitlet "Trænings profilewn " på side 18 for mere information.                                                                                                    | $\square$   |
|                                                                                                    | $\frown$    |
|                                                                                                    |             |
| Personlige indstillinger<br>u kan ændre alle bruger specifikke indstillinger under dette menupunkt (f.eks. Ændre<br>der). Ændringer i denne menu har ingen indflydelse på dataene fra andre brugere.<br>Mine resultater<br>u kan se din personlige samlede præstation og resultatet af den sidste træning under<br>line resultater'.<br>Min sidste træning<br>år du vælger dette menupunkt, indtaster du automatisk det sidst startede træningspas.<br>ette menupunkt er altid forud valgt, når du går ind i brugermenuen. Så din sidste<br>æning er kun et klik væk. Gæsten starter altid i Quickstart / Open Training.<br>Min træningsliste<br>lle træninger, der er gemt på enheden, kan findes i markeringen under dette punkt. De<br>rskellige træningstilstande er beskrevet i kapitlet "Træning" nedenfor.<br>Trænings Profilen<br>ed trænings profilen kan du oprette en ny, individuel træning i fire enkle trin. Se<br>pitlet "Trænings profilem " på side 18 for mere information. |             |

#### TRÆNING

1

JEG KUNNE GODT TÆNKE MIG... ... en træning skræddersyet til mine behov!

Der er mange gode grunde til at gå i gang med træning - og endnu flere træningskoncepter ... hvilket gør det let at

mister sporet .... Den mest effektive træning programmer til dit personlige træningsmål er angivet på disse to sider.

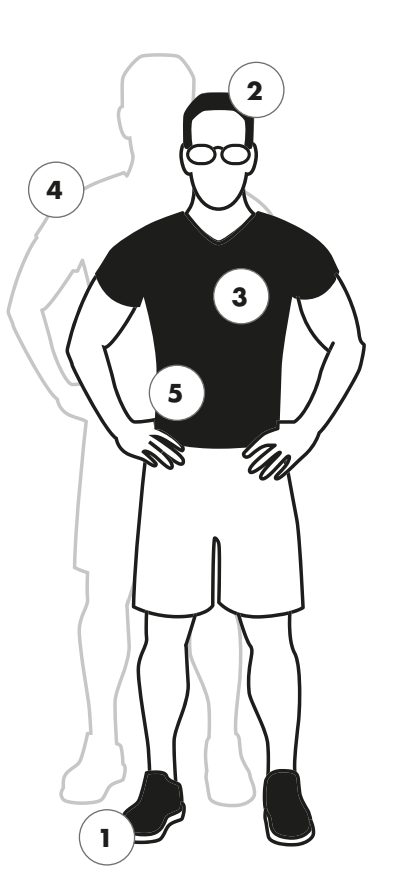

- Gratis træning / Quickstart s. 12 Start din træning uden at ændre nogen indstillinger.

Udfordringstræning s. 12 Accepter en udfordring. Træn mod dit personlige bedste og krydse den første linje første!

KETTMAPS s. 19 Takket være APP'en kan du: Træn i din stue - på de mest fantastiske veje i verden.

KETTLER WORLD TOURS s. 19 PC-softwaren med videorealistiske ruter og spændende onlineløb.

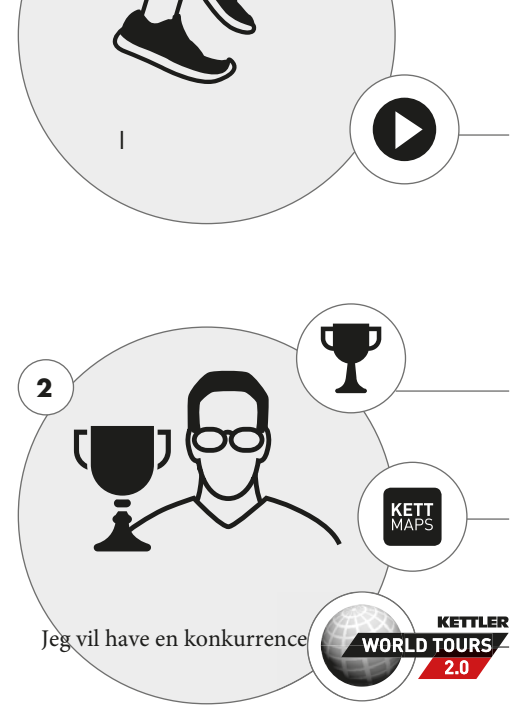

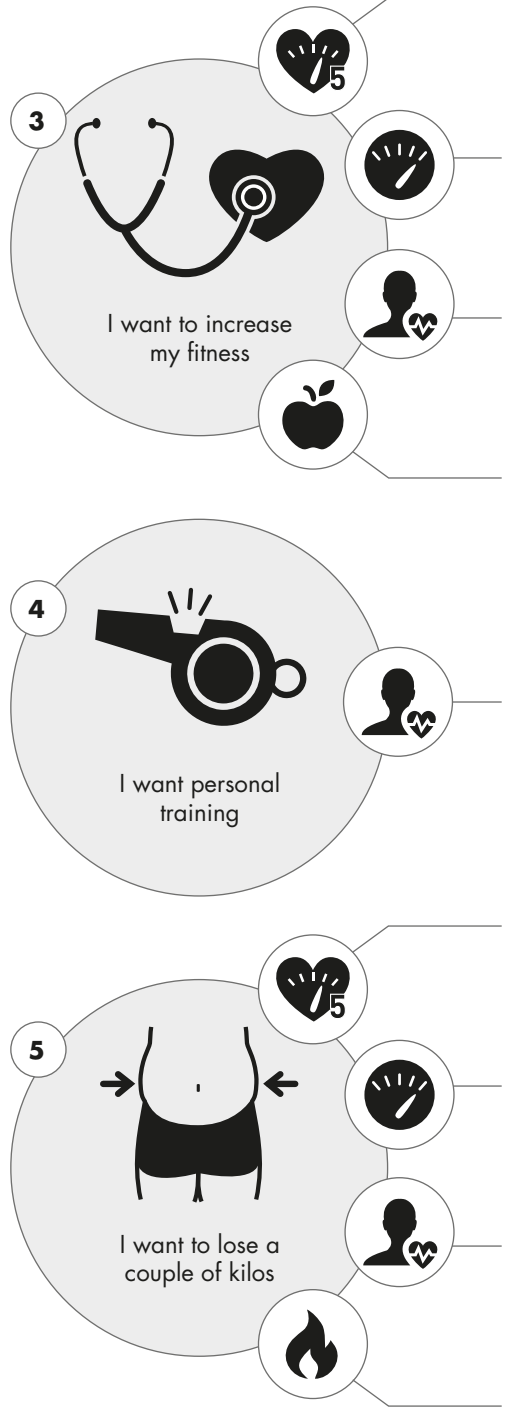

Træning i den gule zone s. 14 Hvis skærmen lyser gult, træner du i fitnesszonen. Takket være puls trafiklysfunktionen holder du oversigten.

HIT-træning s. 12 Oplad din træning! 5 meget intense mellemrum styrker dit hjerte-kar-system og fremskynder fedtforbrændingsprocessen.

IPN Coaching s. 13 Få vores enhed integreret 'personlig træner' til at coache dig. Du vil modtage træning skræddersyet til dine behov.

30 min. egnethed s. 14 Den 30 minutters træning i fitnesszonen. Programmet er tilpasset din puls.

IPN Coaching s. 13 Få vores enhed integreret 'personlig træner' til at coache dig. Du vil modtage træning skræddersyet til dine behov.

Træning i den grønne zone s. 14 Hvis skærmen lyser grønt, træner du i fedtforbrændingszonen. Takket være puls trafiklysfunktionen holder du oversigten.

HIT-træning s. 12 Oplad din træning! 5 meget intense mellemrum styrker dit hjerte-kar-system og fremskynder fedtforbrændingsprocessen.

IPN Coaching s. 13 Få vores enhed integreret 'personlig træner' til at coache dig. Du vil modtage træning skræddersyet til dine behov.

30 min. Fatburn s. 14 Den 30 minutters træning i fedtforbrændingszonen. Programmet er tilpasset din puls.

#### KETTLER | UDDANNELSE

#### UDDANNELSESKÆRMEN

Hold et overblik over alle vigtige træningsværdier.

Når du vælger en træning, skifter skærmen til træningsvisning. Det giver dig følgende oplysninger:

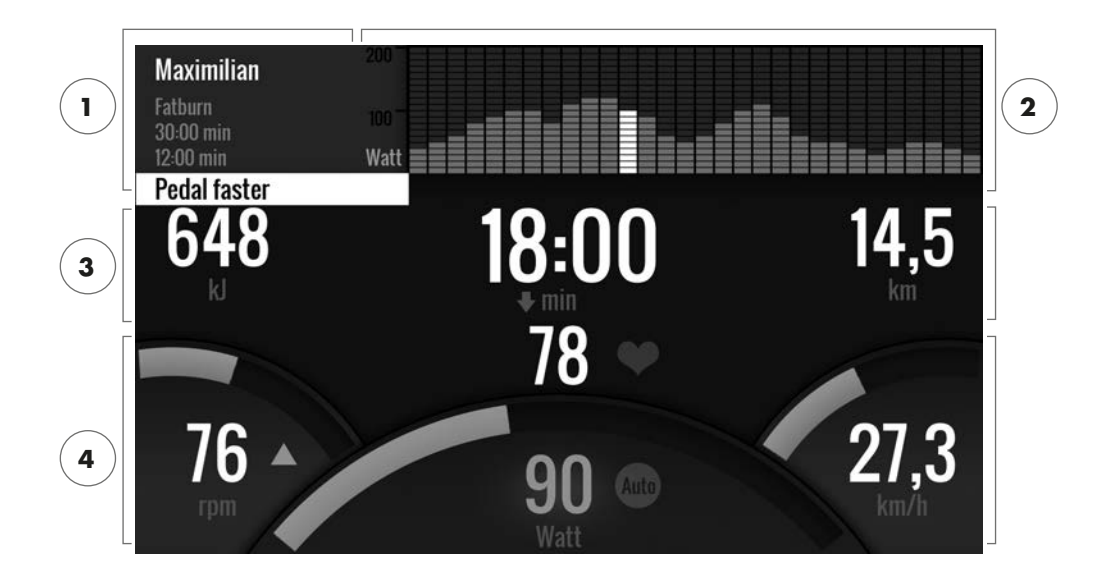

1 Informationsfelt i øverste venstre hjørne

Dette område viser grundlæggende oplysninger om træningen. Aktuel information har en hvid baggrund.

2 Matrixvisning i øverste højre hjørne:

Matrixen viser træningsprofilen for den aktuelle træning. Jo højere de enkelte bjælker er, desto mere intens er indsatsen på det givne tidspunkt i træningen. Den aktuelle position er markeret med en hvid bjælke.

3 Træningsmængdeværdier

Under informationsfeltet og træningsprofilmatrixen finder du al information om træningsmængde om energiforbrug, tid og afstand.

Tip: Du kan ændre enhederne for afstand og energiforbrug. I 'Start-menu> Enhedsindstillinger> Måleenheder' kan du skifte mellem kilometer og miles. Hver bruger kan skifte mellem kilojoule og kilokalorier i de personlige indstillinger i hans eller hendes træningsmenu.

4 Træningsintensitetsværdier

Pulsfrekvens (med hjerteikon), pedalfrekvens (o / min), hastighed (km / t eller mph) og aktuelt pedaleret watt (watt) viser intensiteten af din nuværende træning. Hvis du trykker på den højre knap under træning, viser disse fire værdier gennemsnitsværdierne for den aktuelle træning. 10 DANSK

#### TRAFIKLYS MED HJERTESAT

Farvekodet fordeling af hjertefrekvensområdet.

Under træning tildeler træningscomputeren din aktuelle pulsfrekvens i en af fem pulszoner. Hver pulszone er fremhævet med en individuel farve. Flere oplysninger om træningen i henhold til pulszoner kan findes på side 14.

UDDANNELSE

De originale Kettler ergometre med AUTO- og MANU-tilstand.

AUTO-tilstand (hastighedsuafhængig)

I denne tilstand indtaster du måludgangen i watt. Ved at dreje på drejeknappen,

watt-målværdien ændres. Ergometersystemet beregner bremsningen

modstand fra watt-målværdien og den aktuelle pedalfrekvens og vilje

skift det straks, når pedalfrekvensen ændres. Dette vil sikre

at du træner konstant ved det forudindstillede watt output.

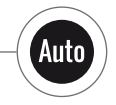

Manı

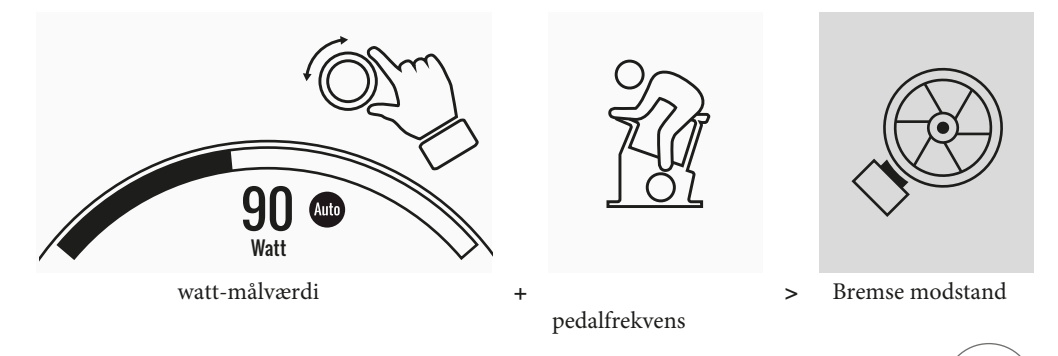

MANU-tilstand (hastighedsafhængig)

Vælg bremsemodstand (eller "et gear") i MANU-tilstand. Dette forbliver konstant uanset din pedalfrekvens. Effekten i watt er slutresultatet og ændringer i tilfælde af ændringer i modstandsniveauet eller pedalfrekvensen.

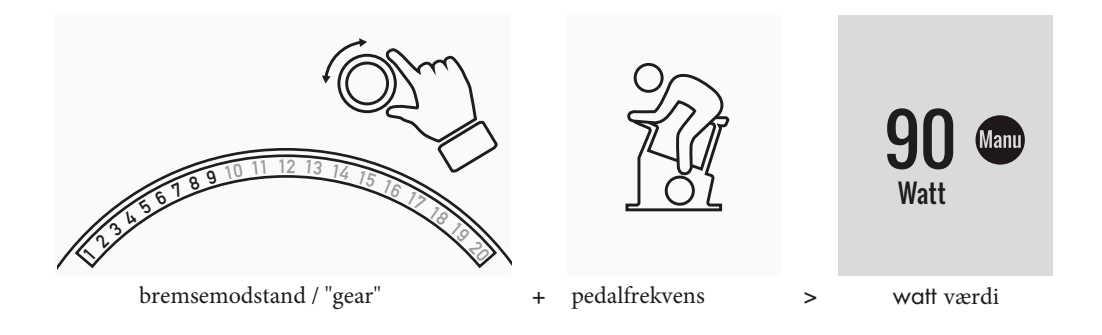

KETTLER | UDDANNELSE

GRATIS UDDANNELSE / QUICKSTART

Fortsæt uden at gider at ændre indstillinger. Beskrivelse af træningen

Der er ingen forindstillinger for denne træning. Ved at dreje på den centrale drejeknap ændres bremsemodstanden og dermed træningsintensiteten. Ved at trykke på drejeknappen kan du skifte mellem funktionerne AUTO og MANU. Der er ingen træningsprofil gemt i matrixvisningerne. UDFORDRING UDDANNELSE

Accepter en udfordring. Træn mod dit personlige bedste og krydse den første linje første! Beskrivelse af træningen

Challenge-træningen er en konkurrence på en afstand, du har angivet. Du cykler i MANU-tilstand med gearskift. Det er ikke muligt at skifte til AUTO-tilstand. I stedet for en profilmatrix finder du en positionsvisning af dig og din virtuelle modstander i øverste højre hjørne af skærmen. Du kan

der i øjeblikket fører.

I den første udfordringstræning vil du køre mod en virtuel modstander. På senere træninger konkurrere mod din sidste gang eller din bedste tid i Challenge-træningen. Det er muligt at ænære 1ø0et og starte på ny mod den virtuelle modstander.

HIT TRÆNING

Intensitetstræning til dit hjerte-kar-system.

Baggrund fra sportsvidenskab

Dette 20 minutters program med fem meget intense intervaller styrker dit kardiovaskulære system, øger iltindtaget og mindsker blodfedtværdierne. Med hver enkelt træning vil du således aktivt forbedre dit helbred. Ifølge videnskabelig forskning viser kun en HIT-session om ugen allerede positive effekter på dit hjerte-kar-system. På samme tid vil du forbrænde mange kalorier. KETTLER anbefaler en session med HIT-træning om ugen ud over din regelmæssige træning.

Bemærk: Inden du udfører HIT-træningen for første gang, skal du kontakte din læge, hvis denne træningsformular passer til dig.

HIT-træningen er en 20-minutters træning med fokus på fem meget intense intervaller. Den består af en opvarmningsfase, 5 intervaller med restitutionspauser imellem og en aktiv restitutionsfase i slutningen af træningen. Programmet inkluderer ikke intensitetsforindstillinger for de enkelte træningsfaser. I opvarmnings- og genopretningsfaserne vælger du en intensitet, der føles behagelig for dit ustabilitetsniveau. I intervallerne skal du give din personlige maksimale ydeevne. Vælg en passende modstand på forhånd.

12 DANSK

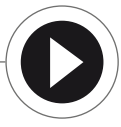

Beskrivelse af træningen

I intervallerne skifter skærmen. Intervallscoren vises. Intervallscoren beregnes ud fra pedalomdrejningerne i intervallet og en forfaktor for den indstillede bremsemodstand. Målet er at opnå den højest mulige samlede interval score i løbet af de 5 intervaller. I intervallerne kræves en konstant bremsemodstand. Derfor er træningen kun tilgængelig i MANU-tilstand. IPN COACHING

Individuelt træningsprogram. IPN-programmet tilbyder individuelle træningsprogrammer tilp<del>asset dit fitness-niveau.</del>

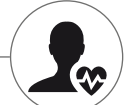

Baggrund fra sportsvidenskab

IPN-programmet tilbyder en træningsplan tilpasset dit personlige træningsmål og dit personlige niveau. I en automatisk kørt ægthedstest vil din personlige egnethed blive vurderet. På baggrund af testresultatet beregnes en træningsplan med 24 sessioner og præsenteres for dig i et program. Du kan træne i henhold til dette program i de kommende uger, og du kan stole på, at du træner den mest effektive træning til dit personlige træningsmål. Der er to alternative træningsmål til rådighed: Et med fokus på kropsformning og et andet for at øge dit fitnessniveau.

Baggrund: Programmet er udviklet i samarbejde med Institut for Forebyggelse og Efterbehandling (Institut für Prävention und Nachsorge) i Köln. Navnet IPN-program refererer til instituttets navn.

#### Beskrivelse af træningen

Inden du starter med den egentlige træning, skal du foretage egnethedstesten. Vælg elementet IPN coaching på din brugers træningsliste: Fitness test. Når du vælger egnethedsprøven, skal du besvare fem spørgsmål om din person først, der er relevante for testdesignet. Derefter vil du gå ind i egnethedstesten.

Bemærk: Du bliver spurgt om din hvilepuls i et af de fem spørgsmål. Mål det efter en periode uden nogen fysisk anstrengelse. Hvis det er muligt, om morgenen inden du rejser dig ved at mærke pulsen på en arterie.

Testen består af maksimalt 5 trin med hver 3 minutter, hvorved den krævede ydelse øges fra trin til trin. Således starter det med en moderat indsats og bliver mere og mere udmattende. Det kan forventes, at din puls stiger kontinuerligt. Fra dine personlige oplysninger beregnes en målpuls, der er af særlig interesse, når den nås i testen: Testen slutter ved slutningen af belastningsniveauet, når målpulsværdien overskrides. Sørg for, at du opretholder den foreskrevne pedalfrekvens under testen. På skærmen vises testresultatet i form af point, når du har gennemført testen. Denne værdi (maksimum er 100 point) kan sammenlignes med senere testresultater og viser din personlige egnethedsudvikling

Bemærk: KETTLER anbefaler brug af en brystbælte til IPN-testen og til alle IPN-træning bagefter. Denne form for pulsmåling er mere nøjagtig end måling af pulsen på hånden og vil levere testresultater i bedre kvalitet.

På baggrund af de registrerede testdata beregnes din personlige træningsplan. Efter at have gennemført testen med succes, kan du vælge et træningsmål: Du kan vælge mellem træningsmålene figurformning og stigning i fi nhedsniveau

#### KETTLER

Bemærk: Flere oplysninger om udvælgelsen og den videnskabelige baggrund kan findes i afsnittet "Pulsbaseret træning" i denne manual.

Du har nu gennemført IPN-testfasen med succes. På din brugers træningsliste vises den første træning fra træningsplanen med navnet IPN Coaching 1/24. Når du vælger en IPN-coaching, kan du først vælge træningens varighed. Den anbefalede træningsvarighed for den valgte træningsenhed er altid forudindstillet. Afhængig af den tilgængelige tid og din motivation kan du tilpasse denne varighed i overensstemmelse hermed. Når du har indstillet varigheden, starter du med træningen.

IPN-træningsprogrammerne er skræddersyet til dig. Under træningen behøver du ikke ændre nogen indstillinger på computeren. Programmet evaluerer konstant din puls over hele træningen og styrer træningens intensitet ved automatisk at tilpasse målwattværdierne. Derudover vises de anbefalede pedalfrekvensområder for de enkelte sektioner af træningen. Du vil genkende dette på de hvide markører i intensitetsbjælken over pedalfrekvensværdien. Hvis det er muligt, holdes inden for dette foruddefinerede interval mellem markørerne. En træning kan omfatte flere moduler med forskellige intensitetsniveauer. Bortset fra faser med høj intensitet er der faser til aktiv restitution. Du genkender genoprettelsesfaserne fra de lave mål-wattværdier (f.eks. 25 watt).

Bemærk: Træningssessionen i en IPN-træningsplan er baseret på hinanden. Først skal du gennemgå en hel IPN-træningssession, før computeren tilbyder den næste session.

KETTLER anbefaler 2-3 træningspas om ugen for at gennemføre en IPN-træningscyklus på 8-12 uger. Efter at have gennemført hele træningscyklussen er der planlagt en ny test.

Bemærk: Du kan nulstille enhver startet IPN-træningsplan i brugerens personlige indstillinger. I dette tilfælde slettes alle allerede afsluttede sessioner. Du starter på ny med egnethedstesten.

HJERTEBASERET TRÆNING

Lyt til din puls - det vil gøre din træning effektiv.

Baggrund fra sportsvidenskab

Dybest set har den menneskelige krop to energikilder: Den forbrænder fedt og kulhydrater. Under normal fysisk aktivitet og let træning er kroppen i fedtforbrændingstilstand. Hvis indsatsen og dermed også pulsen øges, vil kroppen ændre forholdet mellem energikilderne og overvejende forbrænde kulhydrater.

På grund af dette er hjertefrekvensen en vigtig indikator: Den giver information om den energikilde, kroppen i øjeblikket bruger. Når du træner i de lavere pulsområder 'blå' og 'grøn', er kroppen i fedtforbrændingstilstand. Perfekt til folk, der ønsker at tabe et par kilo. Når du træner i de øvre pulsintervaller (gul, orange og rød), anvendes oplagringen af kulhydrat overvejende som energikilde. Træning i denne pulszone udfordrer det kardiovaskulære system og øger fitness.

Beskrivelse af træningen

KETTLER tilbyder en pulsmåling med følgende funktioner og træning: 14 DANSK

DK 15

### KETTLER

1 Hør1 Hjertefrekvens trafik lysfrekvens trafik lys Uafhængigt af den valgte træning kan du få vist den aktuelle pulszone med puls trafiklysfunktion. Puls trafiklysfunktionen ændres træningsskærmens farve afhængigt af pulszonen. På denne måde kan du straks se den pulszone, du befinder dig i. Zonerne er farvekodet som følger: Navn på pulszone Pulsområder Pulszone 5 - rød maksimal rækkevidde 91-100% Pulszone 4 - orange intens udholdenhed 81-90% Pulszone 3 - gul udholdenhed 71-80% fedt forbrænding 61-70% Pulszone 2 - grøn Pulszone opvarmning / Nedkøling up to 60% 1 - blå

Træn i den pulszone, der er mest effektiv til dit personlige træningsmål. Kettler anbefaler træning i den grønne pulszone til fedtforbrænding og træning i den gule zone for at forbedre udholdenhed. Performance-orienterede atleter bruger hele båndbredden i pulszoner til en optimeret træning inden for deres træningsplan.

Bemærk: Ved levering er puls-trafiklyset aktiveret. Den maksimale puls som startværdi af bestemmelsen af pulszonen beregnes i henhold til ligningen: Maksimal puls = 220 - alder. Hvis du har bestemt individuelle pulsintervaller, f.eks. inden for rammerne af en ydelsesdiagnostik kan du indtaste dem nøjagtigt til en hastighed i computeren. Du finder denne funktion i Personlige indstillinger> Pulsindstillinger. Hvis du foretrækker det, kan du deaktivere puls-trafiklyset her

2 Pulsbaseret træning (HRC-træning)

For den pulsbaserede træning indstiller du en målpuls eller

en pulsfremgangskurve for din træning. KETTLER-træningen

udstyr styrer bremsemodstanden på en måde, så du når og holder den aktuelle indstillede værdi. Træning i det ønskede målpulsområde bliver ekstra komfortabel med denne funktion. Pulsbaserede træninger inkluderer:

1. Træningssessionen '30 min. fatburn '(fl ame-ikon) til målpuls i det grønne fedtforbrændingsområde.

- 2. Træningssessionen '30 min. Fitness # (æbleikon), der reguleres til det gule udholdenhedsområde.
- 3. Alle foruddefinerede træninger med hjerteikonet.

Derudover kan du oprette yderligere træningssessioner i træningskonkurratoren. Sidstnævnte funktion er beskrevet detaljeret i kapitlet "Træningskonkurrator".

Bemærk: Når du starter den pulsbaserede træning, starter programmet på en foruddefineret WATTværdi. Afhængig af det personlige fiksitetsniveau nås målpulsen for hurtigt eller for langsomt. I dette tilfælde kan du ændre start-wattværdien i brugermenuen> Personlige indstillinger> Pulsindstillinger> HRC-startniveau.

Konstant pulsmåling er påkrævet til pulsbaseret træning. Den bedste målekvalitet og konsistens er hjerterytmeovervågning via brystbælte. Derfor anbefaler KETTLER at bruge en brystbælte til alle træningspasbaserede træninger. Som et alternativ til brystbæltet er overvågning via håndpulsfølere mulig. Disse sensorer kan fastgøres i den ønskede gribeposition til højre og venstre for styret. Tag altid fat i begge sensorer med normal kraft. Så snart pulsovervågningen er aktiv, blinker hjertet ved siden af pulsdisplayet. Bemærk, at denne målemetode kan blive forringet af bevægelse, sved eller friktion. Hvis der ikke er noget pulssignal under den pulsbaserede træning, reduceres bremsemodstanden til minimumsindstillingen.

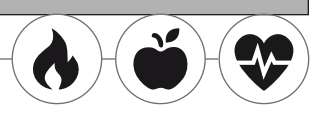

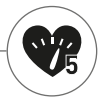

#### KETTLER | UDDANNELSE

UDDANNELSESKONFIGURATOREN

Opret din individuelle træning - i 4 enkle trin.

Baggrund fra sportsvidenskab

Træningskonkurratoren giver dig mulighed for at medtage dit personlige træningskoncept og reller din personlige træningsplan.

Beskrivelse af træningen

I brugermenuen finder du træningskonkurratoren yderst til højre. Ved at vælge den, åbner du konfigurationsmenuen, der består af 4 trin. Summen af de 4 valgte muligheder vil resultere i din individuelle træning. Ordren er som anført nedenfor:

Trin 1: Vælg dit personlige træningsmål

Hvad vil du nå med din træning? Du kan vælge mellem tre alternativer:

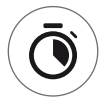

træne et bestemt tidspunkt

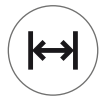

træne en bestemt afstand (i kilometer eller miles)

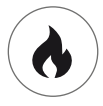

brænde en bestemt energiværdi (i kcal eller kj)

Step 2: Determine the size of the training target e.g. 30:00 minutes, 10 kilometres or 500 kcal

### Step 3: Determine the training mode

The pre-set training effort can fluctuate in a given training session. This is displayed graphically in the training matrix as training profile. The significance of the bars with different lengths in the training profile depends on the training mode. Again, you can choose from 3 alternatives:

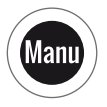

Manu mode: The height of the bars describes the height of the braking resistance ("the gear"). You will train in MANU mode (see chapter "Training modes", p. 11)

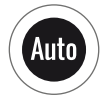

Auto mode: The height of the bars describes the watt value to be output. You will train in AUTO mode (see chapter "Training modes", p. 11)

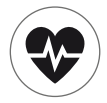

Heart rate mode: The height of the bars describes the target heart rate to be reached. You will train in HRC mode (see chapter "Heart rate based training", p. 14)

#### Step 4: Select or create your training profile

In the end, select the desired training profile for your training in step 4. In a flat training for example, the target value will not change during the training session. Further training profiles will offer moderate to demanding changes.

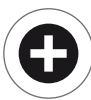

Turn the button in the selection menu all the way to the right in order to create your individual training in one extra step.

**Note:** The profile will determine the fluctuation width of the effort during training. You can determine during the training session whether this will happen on high or low intensity level: By turning the rotary push-button, you will slide the entire profile downwards.

After completing the configuration, the training will be saved in the training list (except for guest user). The name of the configured training will be as follows:

- On the left, next to the training name, you will find the symbol for the training mode (AUTO, MANU or HEART RATE), determined in step 3.
- The name of the training starts with the personal training objective (e.g. 30:00 minutes, 10 kilometres or 500 kcal) from the steps 1 and 2.
- · Then, you find the profile name, determined in step 4.

**Note:** Some trainings with the name logic of the training configurator are already pre-configured in the training list. They help to simplify taking up the training but you are welcome to add your own configurations or replace them. The training list itself is logically sorted like a favourite's list. The trainings you use regularly and the ones you have recently added are on top. Configurations which haven't been used for a longer time will be moving downwards until they drop from the list. But don't worry: The trainings that will drop from the list are easy to create again in the configurator!

#### **Pre-configured examples:**

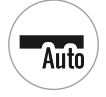

200 kcal Flat Course

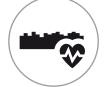

10 km Valley Trail

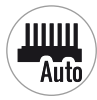

25 km Interval

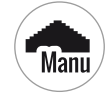

17 km Pyramid

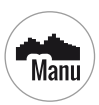

40 Min The Alpine Pass

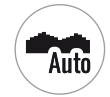

250 kcal Rolling Hills

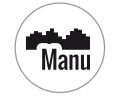

20 km In The Mountains

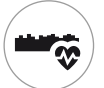

25 km Valley Trail

KETTLER | UDDANNELSE PROFIL Uanset om fl på kursus eller alpepassering: Alle kan finde en passende træning på denne liste. Flad kursus På dette helt og holdent fl finder du ingen ændringer i tilbøjeligheden. Dvs. træningen vil kræve den samme træningsindsats i hele sin varighed. Valley Trail Ligesom på en vandresti i dalen kan du tage det med ro. Du bliver nødt til at gå op ad bakke kun nu og da. Der vil ikke være nogen udmattende stigninger. Bølgende bakker Du laver en tur over bølgende bakker. Moderat stigning og faser med mindre indsats skifter. I bjergene Træningsprofilen sender dig op i bjergene. Lange og vanskelige stigninger vil kræve al din udholdenhed. Så snart du har nået toppen, vil indsatsen falde som når du cykler ned ad bakke. Alpepasset Alpepasset er en udfordrende bjergprofil for rigtige eksperter. Stejl stigning med en kort restitutionspause efter den første top. Så snart du har mestret hovedtoppen, vil indsatsen falde kontinuerligt. Pvramide Dette hører til de krævende træningsklassikere: Indsatsen stiger konstant uden at give nogen pause for bedring. Efter at have nået toppen af pyramiden forbliver indsatsen stadig på et højt niveau. Interval Krævende interval træning, Indsats- og genopretningsfaser skifter konstant. Brug genopretningsfaserne til regenerering, Tilpasset Med en tilpasset fil kan du gemme din egen personlige rute. Nem bakker eller uslebne bjerge - det er op til dig! 18 DANSK

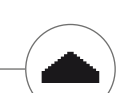

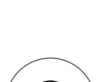

#### UDDANNELSE PÅ NETVÆRKET

For alle, der leder efter en særlig træningsmotivation.

#### Brug af KETTMAPS APP

Med KETTMAPS kan du indlæse mange videorealistiske ruter som træning motivation på din smartphone eller tablet. Selv den gratis grundversion tilbyder flere r For et mindre månedligt gebyr får du fuld adgang til databasen med flere tusinder af ruter. Selv personlige rutevideoer kan uploades og føjes til databasen. Forbindelsen kan ske via Bluetooth eller via frontkameraet på din smartphone eller tablet, som er i stand til at læse din hastighed. Du kan finde APP'en i Apple Store eller Google Play Store under KETTMAPS.

#### Brug af KETTLER WORLD TOURS

Denne valgfri pc-software er uundværlig for alle ambitiøse sportsudøvere. Denne software giver dig mulighed for at registrere reelle ruter med din smartphone eller GPS, som du k bruge til at træne på dit KETTLER Fitness-udstyr senere ved hjælp af 3D-kort. På denr måde kan du træne inde, selvom det sner, stormer eller regner udenfor og får en fornemmelse af, at du var på din egen træningsrute. Derudover kan du cykle vid-eorealistisk på de smukkeste ruter i verden og mestre ethvert bjerg i Tour de France, hvis du vil. Men rolig: selv nybegyndere kan reducere bremsekraften i disse bjergetaper, så de endda er mulige for begyndere at mestre. Derudover er der en online race-funktion i online-tilstand, hvor du kan planlægge og køre virtuelle konkurrencer med andre brugere via internetportalen www.kettlerworldtours.de.

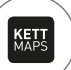

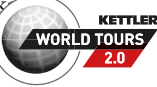

Yderligere funktioner

#### HJÆLPEMÅL FOR GENDRUK

Hvor lang tid tager det, indtil din puls genopretter efter indsatsen?

Måling af pulsgenopretningsmåling er en afprøvet metode til at vurdere fysisk ustabilitet. Jo hurtigere pulsen vender tilbage til normal efter træningsindsatsen, jo bedre er den fysiske pasform. KETTLER-pulsgenoprettelsesmåling vurderer pulsen sænkes ned under en et-minut test og vil rate den med et tal (1,0 = meget god; 6,0 = ikke så god).

Under træning kan du starte måling af pulsgenopretning ved at trykke på venstre knap. Den første puls tages og vises straks i starten af testen. Samtidig kører en nedtælling på 60 sekunder baglæns. Brug denne tid til at komme sig og afstå fra at fortsætte med at træne. Når nedtællingen er gået, tages den anden puls, og nummeret til pulsgenopretningstesten vises.

Testen skal startes fra intens indsats. Vi råder dig til at undgå at tage en pulsgenopretningstest i slutningen af træningen, fordi den vil falske resultatet.

MINE RESULTATER

Den personlige træningslager i enheden.

Hver bruger, der oprettes individuelt, har mulighed for at se hans eller hendes personligt opnåede træningspræstationer i brugermenuen under 'Mine resultater'.

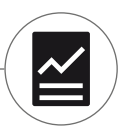

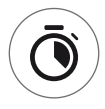

I afsnittet "Min sidste træning" kan du se resultatet af den sidst afsluttede træning. I menupunktet 'Min træningsomfang' kan du se alle opnåede præstationer. Bortset fra værdierne vedrørende den samlede omfang og gennemsnitsintensitet vises de aktuelle præstationer for IPN-test, HIT-træning osv.

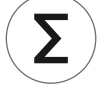

Med det tredje valgbare menupunkt 'Nulstil træningsomfang' kan dataene fra kategorien 'Min træningsomfang' nulstilles til nul.

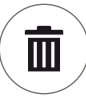

FORBINDELSER VIA BLUETOOTH Til forbindelse med brystbælte, tablet eller pc. Opret forbindelse til brystbæltet Ved hjælp af en brystbælte kan du forbinde KETTLER træningscomputeren til en hjertefrekvensmonitor, der understøtter Bluetooth \* lavenergiteknologi. Forbindelsen oprettes via Start-menuen

Enhedsinstallationer> Bluetooth-opsætning. I Bluetooth-opsætning skal Bluetooth aktiveres i den øverste bjælke. Derudover skal du vælge 'Brystbælte' i nedenstående linje som aktiv tilstand. I tredje linje kan du vælge og parre brystbæltet. Når du vælger denne linje, indtaster du en liste med allerede tilsluttede og tilgængelige brystbånd. Tilgængelige brystbånd er fremhævet i blåt. Her skal du vælge den ønskede brystbælte og forbinde den i følgende kontekstmenu. Hvis flere brugere med forskellige brystbælter træner i træningsudstyret, skal den relevante brystbælte altid aktiveres efter proceduren beskrevet ovenfor.

Bemærk: Sportsenheden kan kun tilsluttes brystbånd, der understøtter Bluetooth. Når du vælger en brystbælte, skal du sørge for, at den understøtter Bluetooth-lavenergiteknologi. Brystbånd med 5 kHz teknologi (f.eks. Polar T34) kan ikke tilsluttes.

Opret forbindelse med smartphone, tablet eller computer

KETTLER-sportsenheden kan tilsluttes smartphones, tablets og pc via Bluetooth v4.0, hvilket gør træning mulig med adskillige APP'er eller pc-softwaren KETTLER WORLD TOURS. Forbindelsen oprettes via Start-menuen> Enhedsinstallationer> Bluetooth-opsætning. I Bluetooth-opsætning skal Bluetooth aktiveres i den øverste bjælke. Derudover skal du vælge 'APP / PC' i nedenstående linje som aktiv tilstand. I tredje linje vises enhedsnavnet på dit KETTLER-udstyr. Når du vælger navnet, kan du redigere det. Det næste trin i sammenkædning finder nu sted i Blue-tooth Setup af den enhed, du vil oprette forbindelse til. Hvis der er koblet en smartphone, tablet eller pc, vises enhedens træningsskærm med nedsat funktionalitet.

#### OBJECT MODE

Tilpasset softwareversion til brug i offentlige fitnesscentre.

Hvis du vil placere Kettler-udstyr i et offentligt tilgængeligt motionscenter, anbefaler vi at aktivere objekttilstanden. Dette reducerer funktionaliteten og træningstilstandene til alle typer, der giver mening, når du bruger udstyret en gang (f.eks. Som hotelgæst). Derudover er indstillingsmenuer deaktiveret, så intet kan ændres. I objekttilstand kan ingen personlige data og træningsresultater gemmes.

Aktivér objekttilstand i Start-menuen i Enhedsindstillinger. Du skal trykke på alle tre knapper på én gang. Ved at trykke på den samme knapsekvens vender du tilbage til normal tilstand, hvis det kræves.

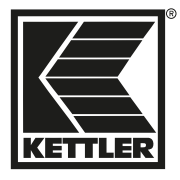

MADE IN GERMANY

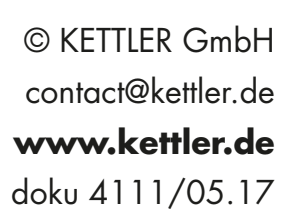

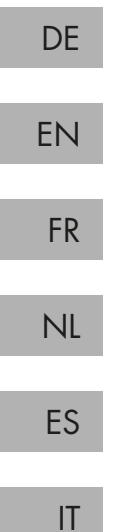